# HP Photosmart D7100 series Brugervejledning

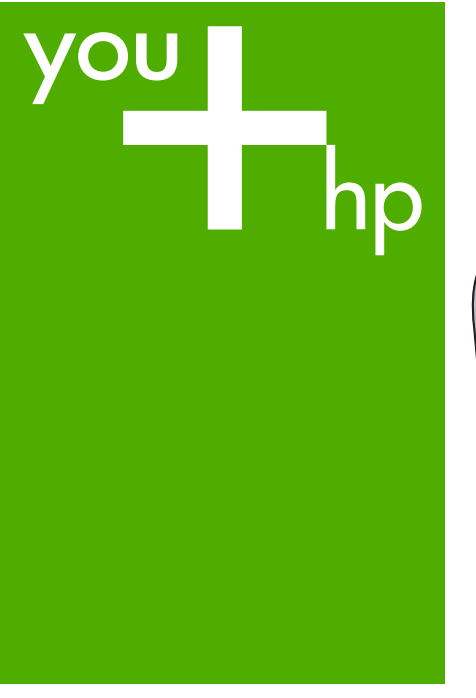

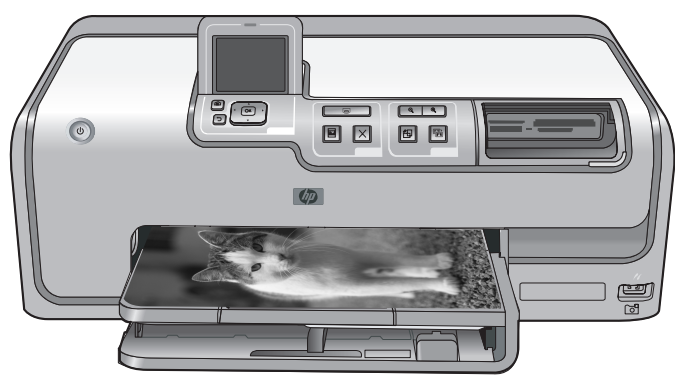

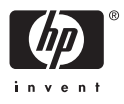

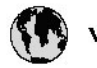

## www.hp.com/support

| 021 67 22 80                       | لجزئزر                        | BA        |
|------------------------------------|-------------------------------|-----------|
| Argentina (Buenos Aires)           | 54-11-4708-1600               | 84        |
| Argentina                          | 0-800-555-5000                | 08        |
| Australia                          | 1300 721 147                  | 반         |
| Australia (out-of-warranty)        | 1902 910 910                  | Lus       |
| Österreich                         | www.hp.com/support            | Me        |
| 17212049                           | ألبحرين                       | Me        |
| België                             | www.hp.com/support            | Mé        |
| Belgique                           | www.hp.com/support            | Mé        |
| Brasil (Sao Paulo)                 | 55-11-4004-7751               | 08        |
| Brasil                             | 0-800-709-7751                | N∈        |
| Canada                             | 1-800-474-6836                | Ne        |
| Caliada                            | (1-800 hp invent)             | Niç       |
| Central America &<br>The Caribbean | www.hp.com/support            | No<br>243 |
| Chile                              | 800-360-999                   | Ra        |
|                                    | 10-68687980                   | Ran       |
| 中國                                 | 8008103888                    | Per       |
| Colombia (Bogotá)                  | 571-606-9191                  |           |
| Colombia                           | 01-8000-51-4746-8368          | Phi       |
| Costa Rica                         | 0-800-011-1046                | Rьł       |
| Česká republika                    | 810 222 222                   | Ron       |
| Danmark                            | www.hp.com/support            | Pue       |
|                                    | 1-999-119                     | Rep       |
| Ecuador (Andinatel)                | 800-711-2884                  | Reu       |
| Ecuador (Pacifilel)                | 1-800-225-528<br>800-711-2884 | Poo       |
| (02) 6910602                       | سر                            | Roc       |
| El Salvador                        | 800-6160                      | 800       |
| España                             | www.hp.com/support            | Sir       |
| France                             | www.hp.com/support            | Slo       |
| Deutschland                        | www.hp.com/support            | So        |
| Ελλάδα (από το εξυπαριαό)          | + 30 210 6073603              | 30        |
| Ελλάδα (εντός Ελλάδας)             | 801 11 75400                  | Kes       |
| Ελλάδα (από Κύπρο)                 | 800 9 2654                    | 500       |
| Guatemala                          | 1-800-711-2884                | SVE       |
| 香港特别行政區                            | (852) 2802 4098               | 300       |
| Magyarország                       | 06 40 200 629                 | 1         |
| ladia.                             | 1-800-425-7737                | 07        |
| maia                               | 91-80-28526900                | Trir      |
| Indonesia                          | +62 (21) 350 3408             | Tür       |
| +971 4 224 9189                    | لمراق                         | Укс       |
| +971 4 224 9189                    | لكريت                         | 60        |
| +971 4 224 9189                    | ليتان                         | Un        |
| +971 4 224 9189                    | قلر                           |           |
| +971 4 224 9189                    | لليمن                         | Un        |
| Ireland                            | www.hp.com/support            | Un        |
| 1-700-503-048                      | ישראלי                        | Ver       |
| Italia                             | www.hp.com/support            | Ver       |
| 17 N                               | 1-800-711-2884                | Vie       |

| 日本                                                                                                    | 0570-000-511                                                                                                    |
|----------------------------------------------------------------------------------------------------|----------------------------------------------------------------------------------------------------|
| 日本(機帯電話の場合)                                                                                                    | 03-3335-9800                                                                                                    |
| 0800 222 47                                                                                                    | الأرين                                                                                                    |
| 한국                                                                                                    | 1588-3003                                                                                                    |
| luxembourg                                                                                                    | www.hp.com/support                                                                                                    |
| Malaysia                                                                                                    | 1800 88 8588                                                                                                    |
| Mauritius                                                                                                    | (262) 262 210 404                                                                                                    |
| Mérrico (Ourlad de Mérrico)                                                                                                    | 55-5258-9922                                                                                                    |
| México                                                                                                    | 01-800-472-68368                                                                                                    |
| 081 005 010                                                                                                    | امغر ب                                                                                                    |
| Nederland                                                                                                    | water bo com /support                                                                                                    |
| New Zealand                                                                                                    | 0800.441.147                                                                                                    |
| Nicesia                                                                                                    | 0000 441 147                                                                                                    |
| Nigeria                                                                                                    | (01) 271 2020                                                                                                    |
| Norge                                                                                                    | www.np.com/suppor                                                                                                    |
| 24/91/73                                                                                                    | <u> </u>                                                                                                    |
| Panamá                                                                                                    | 1-800-711-2884                                                                                                    |
| Paraguay                                                                                                    | 009 800 54 1 0006                                                                                                    |
| Peró                                                                                                    | 0-800-10111                                                                                                    |
| Philippines                                                                                                    | (2) 867 3551                                                                                                    |
|                                                                                                    | 1800 144 10094                                                                                                    |
| Polska                                                                                                    | 22 5666 000                                                                                                    |
| Portugal                                                                                                    | www.hp.com/suppor                                                                                                    |
| Puento Rico                                                                                                    | 1-877-232-0589                                                                                                    |
| República Dominicana                                                                                                    | 1-800-711-2884                                                                                                    |
| Reunion                                                                                                    | 0820 890 323                                                                                                    |
| România                                                                                                    | 0801 033 390                                                                                                    |
| Россня (Москва)                                                                                                    | 095 777 3284                                                                                                    |
| России (Санки-Петербург)                                                                                                    | 812 332 4240                                                                                                    |
| 800 897 1415                                                                                                    | السمودية                                                                                                    |
| Singapore                                                                                                    | 6272 5300                                                                                                    |
| Slovensko                                                                                                    | 0850 111 256                                                                                                    |
| South Africa (international)                                                                                                    | + 27 11 2589301                                                                                                    |
| South Africa (RSA)                                                                                                    | 0860 104 771                                                                                                    |
| Rest of West Africa                                                                                                    | 0000 101111                                                                                                    |
|                                                                                                    | + 35 1 213 17 63 80                                                                                                    |
| Suomi                                                                                                    | + 35 1 213 17 63 80                                                                                                    |
| Suomi<br>Sverige                                                                                                    | + 35 1 213 17 63 80<br>www.hp.com/suppor<br>www.hp.com/suppor                                                                                                    |
| Suomi<br>Sverige<br>Switzerland                                                                                                    | + 35 1 213 17 63 80<br>www.hp.com/suppor<br>www.hp.com/suppor                                                                                                    |
| Suomi<br>Sverige<br>Switzerland                                                                                                    | + 35 1 213 17 63 80<br>www.hp.com/suppor<br>www.hp.com/suppor<br>www.hp.com/suppor<br>(02) 8722 8000                                                                                                    |
| Suomi<br>Sverige<br>Switzerland<br>ER                                                                                                    | + 351 213 17 63 80<br>www.hp.com/suppor<br>www.hp.com/suppor<br>www.hp.com/suppor<br>(02) 8722 8000<br>+66 (2) 353 9000                                                                                                    |
| Suomi<br>Sverige<br>Switzerland<br>Time<br>071 891 391                                                                                                    | + 35 1 213 17 63 80<br>www.hp.com/suppor<br>www.hp.com/suppor<br>www.hp.com/suppor<br>(02) 8722 8000<br>+66 (2) 353 9000<br>سوية                                                                                                    |
| Suomi<br>Sverige<br>Switzerland<br>EXR<br>Desu<br>071 891 391<br>Trinidad & Tobago                                                                                                    | + 35 1 213 17 63 80<br>www.hp.com/suppor<br>www.hp.com/suppor<br>(02) 8722 8000<br>+ 66 (2) 353 9000<br>تولمن<br>1-800-711-2884                                                                                                    |
| Suomi<br>Sverige<br>Switzerland<br>EXR<br>Des<br>071 891 391<br>Trinidad & Tobago<br>Türkiye                                                                                                    | + 35 1 213 17 63 80<br>۲۰۰۰۰۰۰۰۰۰۰۰۰۰۰۰۰۰۰۰۰۰۰۰۰۰۰۰۰۰۰۰۰۰۰۰۰                                                                                                    |
| Suomi<br>Sverige<br>Switzerland<br>ER<br>Dee<br>O71 891 391<br>Trinidad & Tobago<br>Trinidad & Tobago<br>Trinidad & Tobago<br>Trinidad & Tobago                                                                     | + 351 213 17 63 80<br>www.hp.com/suppor<br>www.hp.com/suppor<br>www.hp.com/suppor<br>www.hp.com/suppor<br>1.800-711-2884<br>+90 (212)291 38 6<br>(044) 230-51-06                                                                                                    |
| Suomi<br>Sverige<br>Switzerland<br>The<br>O71 891 391<br>Trinidad & Tobago<br>Torkiye<br>Yxpaïka<br>& Go 54 47 47                                                                                                   |                                                                                                    |
| Suomi<br>Sverige<br>Switzerhand<br>The<br>O71 891 391<br>Tinidad & Tobago<br>Türkiye<br>Ykpaïka<br>600 54 47 47<br>United Kinadom                                                                                   | + 35 1 213 17 63 80<br>אייאייאי, און 2007 אייאייאי, און 2007 אייאייאי, און 2007<br>אייאייאי, און 2007 אייאייאי, און 2007<br>אייאייאי, און 2007 אייאייאי, און 2007<br>אייאייאי, און 2007 אייאייאי, און 2007<br>אייאייאי, און 2007 אייאייאין 2007<br>אייאייאי, און 2007 אייאייאין 2007                                                                                                    |
| Suomi<br>Sverige<br>Switzerland<br>Stat<br>Tass<br>071 891 391<br>Trinidad & Tobago<br>Türkiye<br>Yopa'ika<br>600 54 47 47<br>United Kingdom<br>United States                                                       | + 351 213 17 63 80<br>www.hp.com/suppor<br>www.hp.com/suppor<br>www.hp.com/suppor<br>(02) 8722 8000<br>+66 (2) 353 9000<br>+66 (2) 353 9000<br>+66 (2) 3 |
| Suomi<br>Sverige<br>Switzerland<br>Switzerland<br>Switzerland<br>Switzerland<br>Switzerland<br>Switzerland<br>Torkiye<br>Yopolika<br>600 54 47 47<br>United Kingdom<br>United States<br>Unigury                     | + 351 213 17 63 80<br>www.hp.com/suppor<br>www.hp.com/suppor<br>(02) 8722 8000<br>+66 (2) 353 9000<br>-66 (2) 353 9000<br>-66 (2) 35 |
| Suomi Sverige Switzerland Switzerland Sverige C71 891 391 Trinidad & Tobago Tarkiye Ykpaika 400 54 47 47 United Kingdom United States Uniguay                                                                       |                                                                                                    |
| Suomi<br>Sverige<br>Switzerland<br>The<br>OT 1891 391<br>Tinidad & Tobago<br>Türkiye<br>Ykpaika<br>600 54 47 47<br>United Kingdom<br>United Kingdom<br>United States<br>Uruguay<br>Venezuela (Caracas)<br>Venezuela | + 351 213 17 63 80<br>www.hp.com/suppor<br>www.hp.com/suppor<br>(02) 8722 8000<br>+66 (2) 353 9000<br>+66 (2) 353 9000<br>+66 (2) 35 |

HP Photosmart D7100 series

HP Photosmart D7100 series Brugervejledning

#### Ophavsret (copyrights) og varemærker

© 2006 Hewlett-Packard Development Company, L.P. Oplysningerne heri kan ændres uden forudgående varsel. Reproduktion, bearbejdning eller oversættelse er forbudt uden forudgående skriftlig tilladelse, med undtagelse af det, der er tilladt i henhold til loven om ophavsret.

#### Meddelelser fra Hewlett-Packard Company

Oplysningerne i dette dokument kan ændres uden forudgående varsel. Alle rettigheder forbeholdes. Reproduktion, bearbejdning eller oversættelse af dette materiale er forbudt uden forudgående skriftlig tilladelse fra Hewlett-Packard, med undtagelse af det, der er tilladt i henhold til loven om ophavsret.

De eneste garantier for HP-produkter og -tjenester findes i den udtrykkelige garantierklæring, der følger med de pågældende produkter og tjenester. Intet heri må fortolkes som værende en yderligere garanti. HP er ikke ansvarlig for evt. tekniske eller redaktionelle fejl eller udeladelser heri.

#### Varemærker

HP, HP-logoet og Photosmart tilhører Hewlett-Packard Development Company, L.P.

Secure Digital-logoet er et varemærke tilhørende SD Association.

Microsoft og Windows er registrerede varemærker tilhørende Microsoft Corporation.

CompactFlash, CF og CF-logoet er varemærker tilhørende CompactFlash Association (CFA).

Memory Stick, Memory Stick Duo, Memory Stick PRO og Memory Stick PRO Duo er varemærker eller registrerede varemærker tilhørende Sony Corporation.

MultiMediaCard er et varemærke tilhørende Infineon Technologies AG of Germany og er givet i licens til MMCA (MultiMediaCard Association).

Microdrive er et varemærke tilhørende Hitachi Global Storage Technologies.

xD-Picture Card er et varemærke tilhørende Fuji Photo Film Co., Ltd., Toshiba Corporation og Olympus Optical Co., Ltd.

Mac, Mac-logoet og Macintosh er registrerede varemærker tilhørende Apple Computer, Inc.

iPod er et varemærke tilhørende Apple Computer, Inc.

Bluetooth er et varemærke tilhørende dets ejer og er givet i licens til Hewlett-Packard Company.

PictBridge og PictBridge-logoerne er varemærker tilhørende Camera & Imaging Products Association (CIPA). Andre firmamærker og deres produkter er varemærker eller registrerede varemærker tilhørende deres respektive ejere.

#### Lovpligtigt modelidentifikationsnummer

Produktet er tildelt et lovpligtigt modelnummer, så det lever op til lovkrav om muligheder for identifikation. Det lovpligtige modelnummer for dit produkt er VCVRA-0603. Det lovpligtige modelnummer må ikke forveksles med produktets navn (HP Photosmart D7100 series mv.) eller produktnumrene (Q7046A mv.).

#### Energiforbrug - Energy Star®

Hewlett-Packard Company lægger vægt på at levere kvalitetsprodukter på en miljøvenlig måde. Der er oplysninger om HP's Environmental Product Stewardship-program i online Hjælpen.

## Indhold

| 1 | Velkommen                                                | 5  |
|---|----------------------------------------------------------|----|
|   | Specielle funktioner                                     | 5  |
|   | Adgang til online Hjælp til HP Photosmart                | 6  |
|   | Printerdele                                              | 6  |
|   | Valgfrit tilbehør                                        | 9  |
|   | Printermenu                                              | 10 |
|   | Vis & udskriv                                            | 10 |
|   | Gem                                                      | 11 |
|   | Deling                                                   | 11 |
|   | Indstillinger                                            | 11 |
| 2 | Forberedelse af udskrivningen                            | 13 |
|   | Ilægning af papir                                        | 13 |
|   | Valg af det rette papir                                  | 13 |
|   | Tip til ilægning af papir                                | 13 |
|   | llægning af papir i hovedbakken                          | 13 |
|   | llægning af papir i fotobakken                           | 14 |
|   | Isættelse af blækpatroner                                | 15 |
|   | Køb af nye blækpatroner                                  | 15 |
|   | Tip til blækpatroner                                     | 16 |
|   | Oplysninger om garanti for blækpatroner                  | 16 |
|   | Isætning af ny blækpatron                                | 17 |
|   | Isætning af hukommelseskort                              | 18 |
|   | Understøttede filformater                                | 18 |
|   | Indsætning af et hukommelseskort                         | 19 |
|   | Hukommelseskorttyper                                     | 19 |
|   | Fjernelse af et hukommelseskort                          | 20 |
| 3 | Udskrivning af fotos uden en computer                    | 23 |
|   | Udskrivning af fotos                                     | 23 |
|   | Udskrivning af fotos fra et hukommelseskort              | 23 |
|   | Udskrivning af et eller flere fotos                      | 23 |
|   | Udskrivning af alle fotos på et hukommelseskort          | 23 |
|   | Udskrivning af kameravalgte fotos fra et hukommelseskort | 24 |
|   | Udskrivning ved hjælp af guiden                          | 24 |
|   | Udskrivning af fotos fra videoklip                       | 24 |
|   | Udskrivning af et fotoindeks                             | 25 |
|   | Stoppe udskrivningen                                     | 25 |
|   | Udskrivning af fotos fra et digitalkamera                | 25 |
|   | Digitalkamera med trådløs Bluetooth-teknologi            | 25 |
|   | Digitalkamera med PictBridge-teknologi                   | 26 |
|   | Udskrivning af fotos fra en iPod.                        | 26 |
|   | Fotolayouts                                              | 27 |
|   | Forbedring af fotokvalitet                               | 28 |
|   | Justering af fotos med svag lysstyrke                    | 28 |
|   | Fjernelse af røde øjne på fotos                          | 29 |
|   | Justeringen af videoklip i dårlig kvalitet               | 29 |

|   | Kreativ brug af fotos                                   | 29 |
|---|---------------------------------------------------------|----|
|   | Tilføjelse af en farveeffekt                            | 29 |
|   | Tilføjelse af dato og tid på dine udskrifter            | 29 |
|   | Ændring af udskriftskvaliteten                          |    |
|   | Beskæring af et foto                                    |    |
|   | Udskrivning af panoramafotos                            |    |
| 4 | Tilslutning                                             | 33 |
|   | Tilslutning til andre enheder                           |    |
|   | Lagring af fotos på en computer                         | 35 |
|   | Tilslutning via HP Photosmart Deling                    | 35 |
| 5 | Udskrivning fra en computer                             | 37 |
|   | Brug af kreative muligheder i printersoftwaren          |    |
|   | HP Photosmart Premier (Windows-brugere)                 |    |
|   | HP Photosmart Essential (Windows-brugere)               |    |
|   | HP Photosmart Studio (Macintosh-brugere).               |    |
|   | HP Photosmart Deling                                    |    |
|   | Angivelse af udskriftsindstillinger                     |    |
|   | Åbning af online Hjælp                                  |    |
|   | HP Real Life-teknologiernes funktioner                  |    |
| 6 | Rengøring og vedligeholdelse                            | 41 |
|   | Rengøring og vedligeholdelse af printeren               | 41 |
|   | Rengøring af printerens yderside                        | 41 |
|   | Justering af printeren                                  | 41 |
|   | Udskrivning af en eksempelside                          | 41 |
|   | Automatisk rensning af skrivehovedet                    | 42 |
|   | Sådan renses blækpatronernes kontakter manuelt          | 42 |
|   | Udskrivning af en selvtestrapport                       | 43 |
|   | Opdatering af softwaren                                 | 44 |
|   | Opbevaring og transport af printeren og blækpatronerne  | 45 |
|   | Opbevaring og transport af printeren                    | 45 |
|   | Opbevaring og transport af blækpatronerne               | 45 |
|   | Bevarelse af fotopapirets kvalitet                      | 45 |
| 7 | Fejlfinding                                             | 47 |
|   | Problemer med printerhardware                           | 47 |
|   | Udskrivningsproblemer                                   |    |
|   | Fejlmeddelelser                                         | 52 |
|   | Papirfejl                                               | 53 |
|   | Blækpatronfejl                                          | 54 |
|   | Hukommelseskortfejl                                     | 58 |
|   | Fejl ved udskrivning fra computer samt tilslutningsfejl | 60 |
| 8 | HP Support                                              | 63 |
|   | Supportproces                                           | 63 |
|   | HP's telefonsupport                                     | 63 |
|   | Periode med telefonsupport                              | 63 |
|   | Opkald til HP                                           | 63 |
|   | Efter perioden med telefonsupport                       | 64 |
| Α | Specifikationer                                         | 65 |
|   | Systemkrav                                              | 65 |
|   | Printerspecifikationer                                  | 65 |

| В   | HP-garanti | .69 |
|-----|------------|-----|
| Ind | eks        | .71 |

# 1 Velkommen

Tak, fordi du har valgt en HP Photosmart D7100 series-printer! Med denne nye fotoprinter kan du udskrive flotte fotos, gemme fotos på en computer og oprette sjove og nemme projekter med eller uden en computer.

Denne vejledning beskriver først og fremmest, hvordan du udskriver, uden at printeren er tilsluttet en computer. Du kan lære, hvordan du udskriver fra en computer, ved at installere printersoftwaren og se online Hjælp. Under Udskrivning fra en computer finder du en oversigt over, hvordan printeren bruges sammen med en computer. Der er yderligere oplysninger om installation af softwaren i *Startvejledningen*.

Hjemmebrugere kan lære, hvordan man:

- Udskriver fotos uden rammer fra printeren eller fra en computer
- Vælger et fotolayout
- Ændrer et farvefoto til sort/hvid eller tilfører en farveeffekt, som Sepia eller Antik

Printeren leveres med følgende dokumentation:

- **Startvejledning**: *Startvejledningen* beskriver, hvordan du konfigurerer printeren, installerer printersoftwaren og udskriver dit første foto.
- **Brugervejledning**: *Brugervejledningen* er den bog, du er ved at læse. Vejledningen beskriver printerens basisfunktioner, hvordan printeren bruges uden at være tilsluttet en computer, og indeholder oplysninger om fejlfinding af hardware.
- Online Hjælp: Online Hjælp til HP Photosmart beskriver, hvordan printeren bruges med en computer, og indeholder oplysninger om programfejlfinding.

### **Specielle funktioner**

Nye funktioner og medier gør det lettere end nogensinde før at fremstille fotos i høj kvalitet.

- Når du bruger det nye HP Avanceret Fotopapir (også kaldet HP Photo Paper i visse lande/områder), registrerer særlige sensorer i printeren et mærke på bagsiden af papiret og vælger automatisk de optimale udskriftsindstillinger. Yderligere oplysninger om dette nye papir finder du under Valg af det rette papir.
- HP Real Life-teknologierne gør det nemt at få bedre fotos. Automatisk fjernelse af røde øjne og belysningstilpasning, så der vises flere detaljer i skyggeområder, er blot nogle få af de mange teknologier. Du finder mange muligheder for redigering og organisering både på kontrolpanelet og i printersoftwaren. I Forbedring af fotokvalitet kan du se, hvordan du får adgang til disse funktioner fra kontrolpanelet. Se HP Real Life-teknologiernes funktioner for oplysninger om, hvordan du finder dem i softwaren.

## Adgang til online Hjælp til HP Photosmart

Når du har installeret HP Photosmart-softwaren på computeren, kan du få vist online Hjælp til HP Photosmart:

- Windows-baseret pc: I menuen Start skal du vælge Programmer (i Windows XP Alle programmer) > HP > HP Photosmart D7100 series > Photosmart Hjælp.
- Macintosh: Vælg Mac Help (Mac-hjælp) i menuen Finder. Vælg HP Photosmart Mac Help (Hjælp) i menuen Library (Bibliotek) i Help Viewer.

## Printerdele

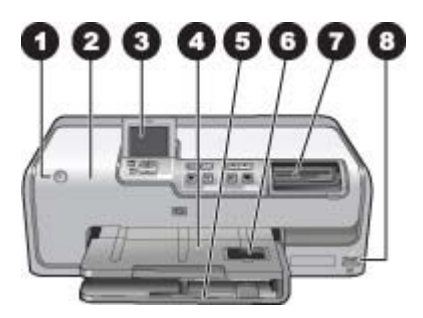

#### **Printerens forside**

| 1 | Tændt: Tryk på denne knap for at tænde printeren.                                                                                                    |
|---|----------------------------------------------------------------------------------------------------|
| 2 | <b>Topdæksel</b> : Løft dette dæksel for at få adgang til blækpatroner og fjerne papirstop. Tag fat i topdækslet under HP-logoet, og træk opad for at løfte dækslet.                                               |
| 3 | Printerskærm: Brug denne skærm til at se dine fotos, menuer og meddelelser.                                                                                                    |
| 4 | Udskriftsbakke: Brug denne bakke til dine udskrifter. Løft denne bakke for at få adgang til fotobakken.                                                                                                    |
| 5 | Hovedbakke: Træk bakken ud, og ilæg papir, transparenter, konvolutter eller andre medier med den side, der skal udskrives på, nedad.                                                                               |
| 6 | <b>Fotobakke</b> : Løft udskriftsbakken, træk denne bakke ud, og læg papir i småt format op til 10 x 15 cm (4 x 6") i fotobakken med den side, der skal udskrives på, nedad. Papiret kan være med eller uden fane. |
| 7 | Holdere til hukommelseskort: Indsæt hukommelseskort her. Du kan se en liste over understøttede billedformater under Isætning af hukommelseskort.                                                                   |
| 8 | Kameraport: Tilslut et PictBridge <sup>™</sup> -digitalkamera, en trådløs HP Bluetooth <sup>®</sup> printeradapter eller en iPod.                                                                                  |
|   |                                                                                                    |

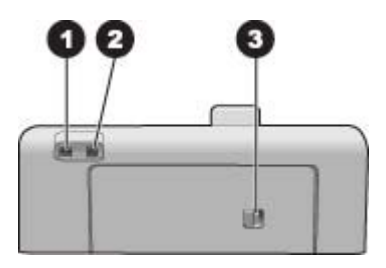

#### **Printerens bagside**

- 1 **Netledningsforbindelse**: Brug denne port til at tilslutte den netledning, der leveres med printeren.
- 2 **USB-port**: Brug denne port til at slutte printeren til en computer.
- 3 **Bagdæksel**: Fjern dette dæksel for at fjerne papirstop eller for at installere det valgfri HPtilbehør til automatisk tosidet udskrivning. Se Valgfrit tilbehør.

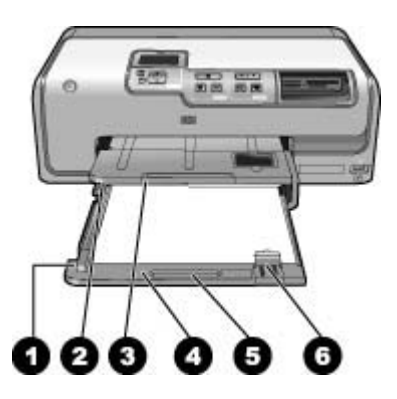

#### Hovedbakke og udskriftsbakke

| 1 | Papirbreddestyr: Juster dette styr, så det slutter tæt op til kanten af papiret i hovedbakken.                                                   |
|---|----------------------------------------------------------------------------------------------------|
| 2 | Udskriftsbakke: Brug denne bakke til dine udskrifter. Løft denne bakke for at få adgang til fotobakken.                                          |
| 3 | Forlænger til udskriftsbakke: Træk ind mod dig selv for at forlænge udskriftsbakken til<br>dine udskrifter.                                      |
| 4 | Hovedbakke: Træk bakken ud, og ilæg almindeligt papir, transparenter, konvolutter eller andre medier med den side, der skal udskrives på, nedad. |
| 5 | Håndtag på hovedbakke: Træk ind mod dig selv for at forlænge hovedbakken.                                                                        |
| 6 | Papirlængdestyr: Juster dette styr, så det slutter tæt op til papirets nederste kant i hovedbakken.                                              |

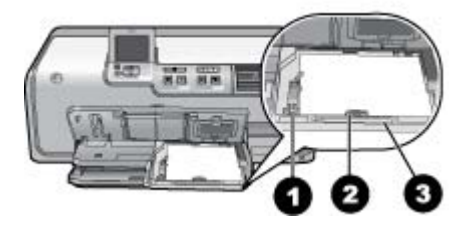

#### Fotobakke

- 1 **Papirbreddestyr**: Juster dette styr, så det slutter tæt op til kanten af papiret i fotobakken.
- 2 **Papirlængdestyr**: Juster dette styr, så det slutter tæt op til kanten af papiret i fotobakken.
- 3 Håndtag på fotobakke: Træk ind mod dig selv for at forlænge fotobakken.

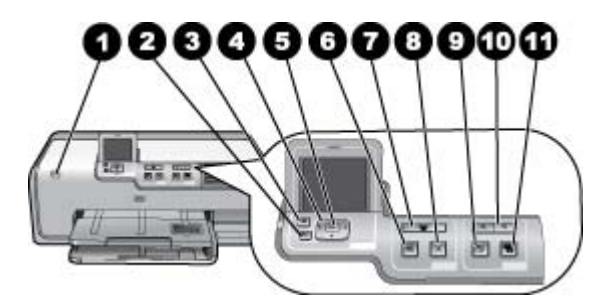

#### Kontrolpanel

| 1  | Tændt: Tænd printeren, eller sæt den på strømbesparende tilstand.                                                                                                    |  |  |
|----|----------------------------------------------------------------------------------------------------|--|--|
| 2  | Tilbage: Går ét skærmbillede tilbage ad gangen.                                                                                                    |  |  |
| 3  | Hjem: Tryk på denne knap for at komme tilbage til startskærmbilledet.                                                                                                    |  |  |
| 4  | Navigationspile: Juster beskæringsboksen, naviger i menuvalg, og kontroller afspilningen af et videoklip.                                                                        |  |  |
| 5  | <b>OK</b> : Vælger en fremhævet funktion i en menu eller en dialogboks, og afspiller/standser et videoklip.                                                                      |  |  |
| 6  | Vis udskrift: Viser et eksempel af det/de valgte fotos.                                                                                                    |  |  |
| 7  | <b>Udskriv</b> : Udskriv de valgte fotos fra det indsatte hukommelseskort eller fra et kamera, som er tilsluttet kameraporten på forsiden.                                       |  |  |
| 8  | Annuller: Annullerer et udskriftsjob                                                                                                    |  |  |
| 9  | Roter: Roterer et foto eller en beskæringsboks.                                                                                                    |  |  |
| 10 | Zoom (+)(-): Zoomer ind eller ud på et foto eller en beskæringsboks. Du kan også trykke på Zoom (-) for at se fire fotos ad gangen, når der vises et foto i normal forstørrelse. |  |  |
| 11 | <b>Fotoreparation</b> : Forbedrer automatisk de udskrevne fotos vha. funktionerne til belysning, kontrast, fokus og fjernelse af røde øjne.                                      |  |  |

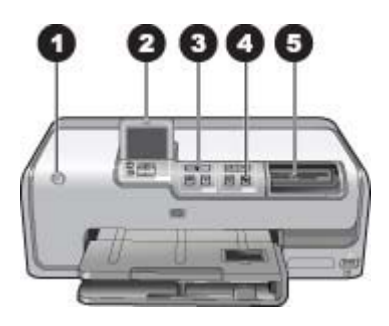

#### Statusindikatorer

| 1 | Indikatoren Tændt: Lyser blåt, hvis printeren er tændt, ellers er den slukket.                                                                                                    |
|---|----------------------------------------------------------------------------------------------------|
| 2 | <b>Advarselsindikator</b> : Blinker, hvis der er opstået en fejl. Se printerskærmen for en vejledning eller oplysninger om fejlen. Du kan finde yderligere oplysninger under Advarselsindikatoren er tændt.                                                                    |
| 3 | Udskrivningsindikator: Lyser blåt, hvis printeren er tændt og klar til udskrivning. Blinker blåt, når printeren udskriver eller er i gang med selvvedligeholdelse.                                                                                                    |
| 4 | Fotoreparation: Lyser blåt, når funktionen til fotoreparation er aktiveret.                                                                                                    |
| 5 | Indikator for hukommelseskort: Lyser blåt, hvis hukommelseskortet er indsat. Blinker,<br>hvis printeren benytter et hukommelseskort. Slukket, hvis der ikke er indsat et<br>hukommelseskort, eller hvis der er indsat mere end et kort. Se instruktioner på<br>printerskærmen. |

## Valgfrit tilbehør

Der findes en lang række tilbehør til printeren, der gør den nemmere at have med, så du kan udskrive overalt efter behov. Tilbehøret kan have et andet udseende end i dette dokument.

Du kan købe forbrugsvarer på:

- www.hpshopping.com (USA)
- www.hp.com/go/supplies (Europa)
- www.hp.com/jp/supply\_inkjet (Japan)
- www.hp.com/paper (Asien/Stillehavsområdet)

| Navn på tilbehør                                  | Beskrivelse                                                                                                    |
|---------------------------------------------------|----------------------------------------------------------------------------------------------------|
|                                                   | Dette tilbehør vender automatisk hver<br>side, så der udskrives på begge sider.<br>Du sparer penge (tosidet udskrivning<br>reducerer papirforbruget) og tid (det er<br>ikke nødvendigt at tage papiret ud og<br>ilægge det igen for at udskrive på<br>bagsiden), og det gør omfattende<br>dokumenter nemmere at håndtere.              |
| HP-tilbehør til automatisk tosidet<br>udskrivning | Tilbehøret er muligvis ikke tilgængeligt<br>i alle lande/områder.                                                                                                    |
|                                                   | Den trådløse HP Bluetooth®-<br>printeradapter passer i kameraporten på<br>printerens forside. Denne adapter giver<br>mulighed for at bruge den trådløse<br>Bluetooth-teknologi til udskrivning fra<br>mange enheder med Bluetooth,<br>herunder digitalkameraer,<br>kameratelefoner og PDA'er.<br>Yderligere oplysninger om udskrivning |
| Trådløs HP Bluetooth®-printeradapter              | med dette tilbehør finder du på<br>www.hp.com/go/bluetooth.                                                                                                    |
| kameraporten på forsiden                          |                                                                                                    |

## Printermenu

Tryk på knappen Hjem for at åbne startskærmbilledet. Du har adgang til alle funktionerne fra startskærmbilledet samt opsætningsmenuerne.

#### Vis & udskriv

**Guide**: Brug guiden til at guide dig gennem udskrivningsprocessen. Du kan også bruge guiden til at forbedre fotokvaliteten og anvende avancerede fotoeffekter som lysstyrke og farveeffekter.

**4×6**: Bruges til at udskrive 4×6" (10 × 15 cm) fotos.

Forstørrelse: Bruges til at udskrive forskellige fotostørrelser.

Udskriv alle: Udskriv alle de fotos, der ligger på hukommelseskortet i printeren.

**Andre udskrivningsprojekter**: Brug Andre projekter til at udskrive panoramabilleder, HP cd/dvd-etiketter samt fotos i tegnebogsstørrelse og pasfotos.

- Panoramaudskrifter: Vælg denne indstilling for at slå panorama-udskrivning Til eller Fra (standard). Vælg Til for at udskrive alle valgte fotos i et 3:1 billedformat, læg 10 x 30 cm (4 x 12") papir i printeren.
- HP cd/dvd-tatoveringer: Vælg denne indstilling for at udskrive etiketter til cd/ dvd'er.
- Tegnebogsudskrifter: Vælg denne indstilling for at udskrive fotos i tegnebogsstørrelse.
- Pasfotos: Vælg denne indstilling for at udskrive pasfotos.

#### Gem

Vælg Gem for at gemme de valgte billeder på en pc.

#### Deling

Vælg **Deling** for at vælge og dele fotos vha. HP Photosmart Deling.

#### Indstillinger

- Værktøjer: Brug værktøjer til at få vist blækmåleren, justere udskriftskvaliteten, udskrive en eksempelside, udskrive en testside og rense og justere blækpatronerne.
  - Vis måler for blækniveau: Brug denne indstilling til at få vist blækmåleren på startskærmen.
  - Udskriv eksempelside: Bruges til at udskrive en eksempelside, hvilket er nyttigt i forbindelse med kontrol af udskriftskvaliteten. Denne funktion findes ikke på alle printermodeller.
  - Udskriv testside: Bruges til at udskrive en testside med oplysninger om printeren. Det kan være en hjælp, hvis der er problemer med fejlfinding.
  - Rens skrivehoveder: Vælg rensning af skrivehoved, når der er hvide linjer eller streger på dine udskrifter. Efter rensningen udskriver printeren en selvtestrapport. Skrivehovedet kan renses igen, hvis rapporten viser, at der stadig er problemer med udskriftskvaliteten.
  - Juster printer: Vælg for justering af printeren, når der er hvide liner eller streger på dine udskrifter.
- Bluetooth
  - Adresse på enhed: Nogle enheder med trådløs Bluetooth-teknologi kræver, at du skriver adressen på den enhed, de forsøger at finde. Dette menupunkt viser printerens enhedsadresse.
  - Navn på enhed: Her kan du vælge det navn, der skal vises på andre enheder med trådløs Bluetooth-teknologi, når de finder printeren.
  - Adgangsnøgle: Når Bluetooth Sikkerhedsniveau på printeren er indstillet til Høj, skal der indtastes en adgangsnøgle for at gøre printeren tilgængelig for andre Bluetooth-enheder. Standardadgangsnøglen er 0000.
  - Synlighed: Vælg Synlig for alle (standardindstillingen) eller Ikke synlig. Når Synlighed er indstillet til Ikke synlig, er det kun enheder, som kender printerens adresse, der kan udskrive på den.
  - Sikkerhedsniveau: Vælg Lav (standardindstilling) eller Høj. Indstillingen Lav kræver ikke, at brugere af andre enheder med trådløs Bluetoothteknologi angiver adgangsnøglen til printeren. Indstillingen Høj kræver, at brugere af andre enheder med trådløs Bluetooth-teknologi angiver adgangsnøglen til printeren.
  - Nulstil Bluetooth: Vælg denne indstilling for at indstille alle kommandoer i Bluetooth-menuen til standardværdierne.
- Hjælpmenu: Brug hjælpmenuen til at få vist instruktioner om brug af printeren.
  - Blækpatroner: Vælg dette emne for at se en animation af, hvordan en blækpatron sættes i.
  - Ilæg. af pap. i hvdbk.: Vælg dette emne for at læse instruktioner om ilægning af papir i hovedbakken.

- Ilæg. af pap. i fotob.: Vælg dette emne for at læse instruktioner om ilægning af papir i fotobakken.
- Papirstop: Vælg dette emne for at se en animation af, hvordan papirstop fjernes.
- Kameratilslutning: Vælg dette emne for at læse instruktioner om, hvordan et PictBridge-kamera tilsluttes printeren.
- Præferencer
  - 4 × 6-udskriftspapirstørrelse: Vælg Spørg inden udskrivning, hvis du vil vælge papirtype og -størrelse, hver gang du udskriver (standard).
  - Udskriftskvalitet: Vælg Bedst (standardindstillingen) eller Normal udskriftskvalitet.
  - Papirtype: Vælg Automatisk (standard), hvis printeren automatisk skal registrere papirtypen og -størrelsen.
  - Datostempel: Brug denne funktion til indsætning af dato og/eller klokkeslæt på dine udskrevne fotos.
  - Farverum: Vælg et farverum. Standarden for autovalg oplyser printeren om, at den skal bruge farverummet Adobe RGB, hvis det er tilgængeligt.
     Printerens standardindstilling er sRGB, hvis Adobe RGB ikke er tilgængelig.
  - PictBridge-bakkevalg: Vælg standardpapirbakken for udskrivning via PictBridge-forbindelsen.
  - Videoforbedring: Vælg Til (standard) eller Fra. Når du vælger Til, forbedres kvaliteten af fotos, der udskrives fra videoklip.
  - Gendan standardindst.: Gendanner fabriksindstillingerne for alle menukommandoer, undtagen Angiv sprog og Angiv land/område under Sprog i menuen Præferencer samt Bluetooth-indstillinger (under Bluetooth i printerens hovedmenu). Denne indstilling påvirker ikke standardindstillinger for HP Instant Share eller netværk.

# 2 Forberedelse af udskrivningen

Dette afsnit omhandler følgende emner:

- Ilægning af papir
- Isættelse af blækpatroner
- Isætning af hukommelseskort

## llægning af papir

Lær, hvordan du vælger det rigtige papir til udskriftsjobbet, og hvordan du lægger det i papirbakken.

#### Valg af det rette papir

Brug HP Avanceret Fotopapir. Det er udviklet specifikt til at arbejde sammen med blækket i printeren, så du får det bedste resultat.

Du kan finde en liste over tilgængeligt HP-designet fotopapir eller købe materialer på følgende adresser:

- www.hpshopping.com (USA)
- www.hp.com/eur/hpoptions (Europa)
- www.hp.com/jp/supply\_inkjet (Japan)
- www.hp.com/paper (Asien/stillehavsområdet)

Printeren er indstillet til at udskrive fotos i den bedste kvalitet på HP Avanceret Fotopapir. Hvis du udskriver på en anden type papir, skal du huske at ændre papirtypen via printermenuen. Se Printermenu.

#### Tip til ilægning af papir

Tip til ilægning af papir:

- Ilæg papiret, så den side, der skal udskrives på, vender nedad.
- Du kan udskrive fotos og dokumenter på en lang række papirstørrelser fra 8 x 13 cm (3 x 5") op til 22 x 61 cm (8,5 x 24"). Fotopapir på 10 x 15 cm (4 x 6") fås med og uden faner.
- Før du ilægger papir, skal du trække hovedbakken ud og skubbe papirbredde- og længdestyret ud for at gøre plads til papiret. Når du har lagt papiret i, skal du justere papirstyrene, så de ligger tæt op ad papiret uden at bøje det. Skub hovedbakken helt ind, når du har ilagt papir.
- Læg kun papir af én type og ét format i samme bakke.
- Når papiret er lagt i, skal du trække udskriftsbakkens forlænger ud og løfte bagstopperen, så den kan opsamle de udskrevne sider.

#### llægning af papir i hovedbakken

Understøttede foto- eller papirmedier

- 1. Træk hovedbakken ud.
- 2. Skub papirbredde- og papirlængdestyret til de yderste positioner.
- 3. Ilæg papiret, så den side, der skal udskrives på, vender nedad. Papirstakken skal ligge løst under tappen på papirbreddestyret.

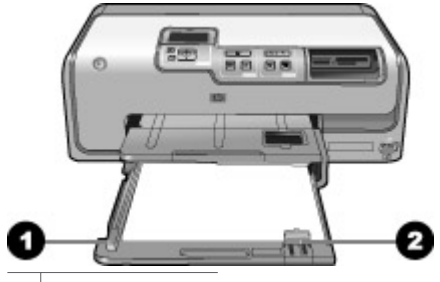

1 Papirbreddestyr

- 2 Papirlængdestyr
- 4. Juster papirbredde- og papirlængdestyrene indad, til de stopper ved papirkanterne.
- 5. Skub hovedbakken helt ind.

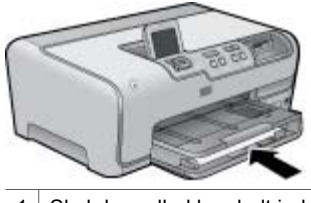

1 Skub hovedbakken helt ind.

#### llægning af papir i fotobakken

Brug fotopapir op til 10 x 15 cm (4 x 6") med og uden faner, Hagaki-kort, A6-kort og L-størrelse-kort

- 1. Løft udskriftsbakken, og træk fotobakken ud.
- 2. Juster papirbredde- og papirlængdestyret udad for at gøre plads til papiret.

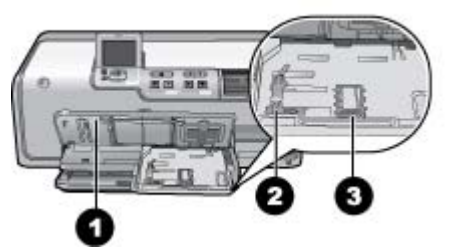

- 1 Udskriftsbakke
- 2 Papirbreddestyr
- 3 Papirlængdestyr
- 3. Læg op til 20 ark papir i fotobakken med udskriftssiden nedad. Hvis du bruger papir med fane, skal du ilægge det, så fanen er nærmest dig.
- 4. Juster papirbredde- og papirlængdestyrene indad, til de stopper ved papirkanterne. Papirstakken skal ligge løst under tappen på papirbreddestyret.
- 5. Skub fotobakken ind.
- 6. Luk udskriftsbakken.

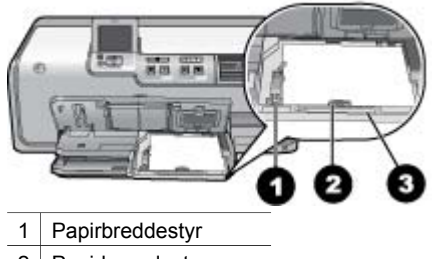

2 Papirlængdestyr

3 Håndtag på fotobakke

### Isættelse af blækpatroner

Første gang du konfigurerer og bruger HP Photosmart, skal du installere de blækpatroner, der fulgte med printeren. Blækket i disse blækpatroner er specielt sammensat til at arbejde sammen med blækket i skrivehovedenheden.

#### Køb af nye blækpatroner

Brug numrene på bagsiden af denne vejledning, når du køber nye blækpatroner. Disse numre kan variere fra land til land/område til område.

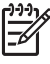

 Bemærk! Hvis du allerede har brugt printeren adskillige gange, og du har installeret HP Photosmart-printersoftwaren, kan du ligeledes finde numrene på blækpatronerne i printersoftwaren. Windows-brugere: Højreklik på ikonet HP Digital Imaging Monitor på proceslinjen i Windows, og vælg Launch/Show HP Solution Center (Start/vis HP Solution Center). Vælg Settings (Indstillinger), derefter Print settings (Udskriftsindstillinger) og endelig Printer Toolbox (Printerværktøjskasse). Klik på fanen Estimated Ink Levels (Skønnet blækniveau), og klik derefter på Ink Cartridge Information (Oplysninger om blækpatroner). Klik på Shop Online for at bestille blækpatroner. Mac-brugere: Klik på HP Photosmart Studio i dock'en. Klik på Devices (Enheder) på værktøjslinjen i HP Photosmart Studio. Vælg Maintain Printer (Vedligehold printer) i pop-up-menuen Information and Settings (Information og indstillinger), og klik derefter på Launch Utility (Start værktøj). Klik på Supply Info (Oplysninger om forbrugsstoffer) på listen Configuration Settings (Konfigurationsindstillinger).

#### Tip til blækpatroner

HP Vivera blæk giver virkelighedstro fotokvalitet og uovertruffen lysbestandighed, hvilket giver levende farver, der holder i generationer! HP Vivera blæk er specialudviklet og videnskabeligt testet for kvalitet, renhed og lysbestandighed.

Hvis du vil opnå den bedste udskriftskvalitet, anbefaler HP, at du installerer alle blækpatroner før den dato, der er trykt på emballagen.

Hvis du vil opnå den bedste udskriftskvalitet, anbefaler HP, at du altid bruger originale HP-blækpatroner. Originale HP-blækpatroner er udviklet og testet sammen med HP-printere, så du gang på gang får fantastiske resultater.

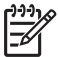

Bemærk! HP garanterer ikke for kvalitet eller pålidelighed ved uoriginale blækpatroner. Printerservice og -reparation, der er nødvendig på grund af printerfejl eller -beskadigelse, som kan henføres til brug af uoriginale blækpatroner, er ikke dækket af denne garanti.

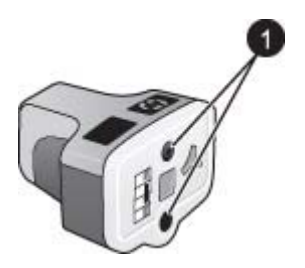

#### Blækpatron

1 Sæt ikke genstande i disse huller

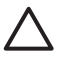

**Forsigtig!** For at forhindre blæktab eller -spild: Fjern ikke blækpatronerne, når printeren transporteres, og undgå at efterlade blækpatronerne ude af printeren i længere tid.

#### Oplysninger om garanti for blækpatroner

Garantien for HP-blækpatroner gælder, når produktet bruges i den HP-printenhed, det er fremstillet til. Denne garanti dækker ikke HP-blækprodukter, der er blevet efterfyldt, omarbejdet, nyistandsat, anvendt forkert eller manipuleret med.

I garantiperioden er produktet dækket, så længe HP-blækket ikke er opbrugt, og slutdatoen for garantien ikke er nået. Slutdatoen for garantien, i formatet ÅR/MÅNED/ DATO, vises på produktet:

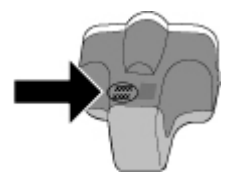

Der findes en kopi af HP's erklæring om begrænset garanti i HP-garanti.

#### Isætning af ny blækpatron

1. Sørg for, at strømmen er tændt, og løft topdækslet. Sørg for, at al emballage er fjernet indvendigt i printeren.

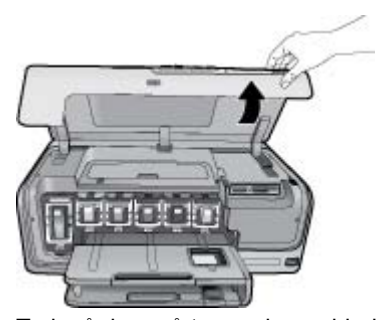

 Tryk på den grå tap under en blækpatronholder for at udløse den grå lås indvendigt i printeren, og løft derefter låsen.
 Området til blækpatroner er farvekodet, så du nemt kan finde den relevante holder. Løft låsen under den relevante farve for at isætte eller udskifte en patron. Fra venstre til højre er blækpatronerne sort, gul, lys cyan, cyan, lys magenta og magenta.

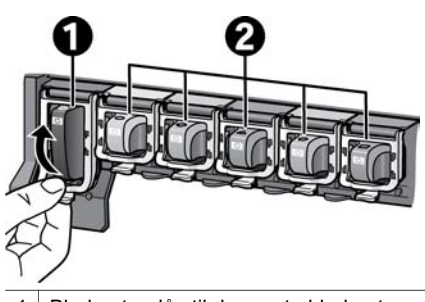

- 1 Blækpatronlås til den sorte blækpatron
- 2 Blækpatronområde til farveblækpatroner
- 3. Hvis du udskifter en patron, skal du fjerne den brugte patron ved at trække den ud af holderen mod dig selv.

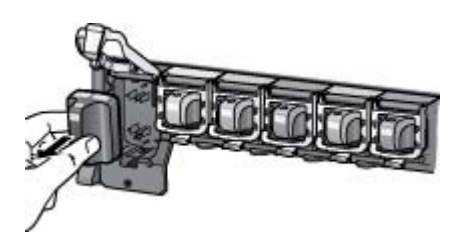

Genbrug den brugte patron. HP's genbrugsprogram for blækpatroner findes i mange lande/områder og giver dig mulighed for gratis at sende blækpatroner til genbrug. Yderligere oplysninger finder du på www.hp.com/hpinfo/ globalcitizenship/environment/recycle/inkjet.html. 4. Tag den nye blækpatron ud af emballagen, hold den i håndtaget, og skub den ind i den tomme holder.

Indsæt blækpatronen i den holder, der har et ikon med samme form og farve som den nye patron. De kobberfarvede kontakter skal vende ind mod printeren, når blækpatronen sættes i.

- Bemærk! Første gang du konfigurerer og bruger printeren, skal du
  - j installere de blækpatroner, der fulgte med printeren. Blækket i disse blækpatroner er specielt sammensat til at arbejde sammen med blækket i skrivehovedenheden.

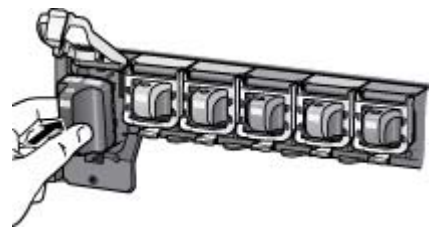

5. Tryk den grå lås ned, til den klikker på plads.

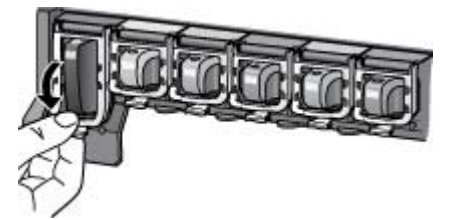

- Gentag trin 2 til 5 for hver blækpatron, du skal udskifte. Du skal installere alle seks patroner. Printeren fungerer ikke, hvis der mangler en blækpatron.
- 7. Luk topdækslet.

## Isætning af hukommelseskort

Når du har taget billeder med et digitalkamera, kan du fjerne hukommelseskortet fra kameraet og indsætte det i printeren for at se og udskrive fotos. Printeren kan læse følgende typer hukommelseskort: CompactFlash<sup>™</sup>, Memory Sticks, Microdrive<sup>™</sup>, MultiMediaCard<sup>™</sup>, Secure Digital<sup>™</sup> og xD-Picture Card<sup>™</sup>.

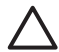

**Forsigtig!** Bruger du en anden type hukommelseskort, kan det beskadige både hukommelseskortet og printeren.

Du kan læse om andre måder at overføre fotos fra et digitalkamera til printeren på under Tilslutning til andre enheder.

#### Understøttede filformater

Printeren kan genkende og udskrive følgende filformater direkte fra et hukommelseskort: JPEG, ukomprimeret TIFF, Motion JPEG AVI, Motion-JPEG QuickTime og MPEG-1. Hvis dit digitalkamera gemmer fotos og videoklip i andre

filformater, skal du gemme filerne på din computer og udskrive dem via et program. Der er flere oplysninger i online Hjælp.

#### Indsætning af et hukommelseskort

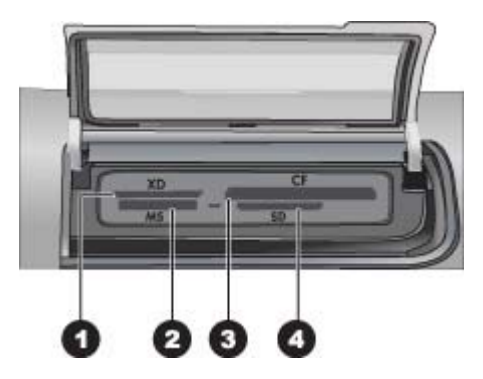

#### Holdere til hukommelseskort

- 1 xD-Picture Card
- 2 Memory Stick
- 3 Compact Flash I og II, Microdrive
- 4 Secure Digital, MultiMediaCard (MMC)

#### Hukommelseskorttyper

Find dit hukommelseskort i følgende tabel, og følg instruktionerne for at indsætte kortet i printeren.

Retningslinjer:

- Indsæt kun ét hukommelseskort ad gangen.
- Skub forsigtigt hukommelseskortet ind i printeren, indtil det stopper. Kortet kan ikke føres helt ind i printeren. Forsøg ikke at tvinge hukommelseskortet helt ind i printeren.
- Når hukommelseskortet er indsat korrekt, blinker indikatoren for hukommelseskortet og lyser derefter grønt.

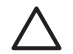

**Forsigtig! 1** Hvis hukommelseskortet indsættes på nogen anden måde, kan det beskadige kortet og printeren.

**Forsigtig! 2** Tag ikke hukommelseskortet ud, mens hukommelseskortindikatoren blinker grønt. Der er flere oplysninger under Fjernelse af et hukommelseskort.

| Hukommelseskort | Sådan indsættes hukommelseskortet                                                                                                    |  |
|-----------------|----------------------------------------------------------------------------------------------------|--|
| CompactFlash    | <ul> <li>Frontetiketten skal vende opad, og hvis etiketten har en pil, skal<br/>pilen pege ind mod printeren</li> <li>Kanten med metalhuller til ben skal først ind i printeren</li> </ul>                                                                                        |  |
| Memory Stick    | <ul> <li>Det skrå hjørne skal vende mod venstre</li> <li>Metalkontakterne skal pege nedad</li> <li>Hvis du bruger et Memory Stick Duo- eller Memory Stick PRO<br/>Duo-kort, skal du tilslutte den adapter, som fulgte med kortet,<br/>før du sætter kortet i printeren</li> </ul> |  |
| Microdrive      | <ul> <li>Frontetiketten skal vende opad, og hvis etiketten har en pil, skal<br/>pilen pege ind mod printeren</li> <li>Kanten med metalhuller til ben skal først ind i printeren</li> </ul>                                                                                        |  |
| MultiMediaCard  | <ul> <li>Det skrå hjørne skal vende mod højre</li> <li>Metalkontakterne skal pege nedad</li> </ul>                                                                                                    |  |
| Secure Digital  | <ul> <li>Det skrå hjørne skal vende mod højre</li> <li>Metalkontakterne skal pege nedad</li> </ul>                                                                                                    |  |
| xD-billedkort   | <ul> <li>Den buede side af kortet skal vende ind mod dig</li> <li>Metalkontakterne skal pege nedad</li> </ul>                                                                                                    |  |

#### Fjernelse af et hukommelseskort

Vent, indtil indikatoren for hukommelseskort holder op med at blinke, og træk derefter forsigtigt hukommelseskortet ud af printeren.

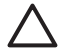

Forsigtig! Tag ikke et hukommelseskort ud, mens

hukommelseskortindikatoren blinker. Hvis indikatoren blinker, betyder det, at printeren benytter hukommelseskortet. Hvis et hukommelseskort fjernes, mens det benyttes, kan det beskadige printeren og hukommelseskortet og ødelægge dataene på hukommelseskortet. Kapitel 2

## 3 Udskrivning af fotos uden en computer

Med HP Photosmart D7100 series printeren kan du vælge, forbedre og udskrive fotos uden så meget som at tænde for computeren. Når du har konfigureret printeren ved hjælp af instruktionerne i *Startvejledningen* kan du indsætte et hukommelseskort i printeren og udskrive dine fotos ved hjælp af knapperne på printerens kontrolpanel.

Du kan også udskrive fotos direkte fra et digitalkamera. Du kan finde yderligere oplysninger under Udskrivning af fotos fra et digitalkamera.

## **Udskrivning af fotos**

Du kan udskrive fotos uden en computer på flere forskellige måder:

- Indsæt et hukommelseskort, hvor der er fotos på, i en af hukommelseskortholderne
- Tilslut et PictBridge-digitalkamera i kameraporten på printerens forside
- Installer en HP Bluetooth<sup>®</sup>-trådløs printeradapter, som er valgfrit ekstraudstyr, og udskriv fra et digitalkamera med trådløs Bluetooth-teknologi

#### Udskrivning af fotos fra et hukommelseskort

Du kan udskrive fotos fra et hukommelseskort ved at indsætte kortet i printeren og bruge printerens kontrolpanel til at se, vælge, forstørre og udskrive fotos. Du kan også udskrive kameravalgte fotos – fotos, du har afmærket til udskrivning med et digitalkamera – direkte fra et hukommelseskort.

Det er hurtigt og let at udskrive fra et hukommelseskort, og det dræner ikke digitalkameraets batterier.

#### Udskrivning af et eller flere fotos

Før du går i gang, skal du kontrollere, at hukommelseskortet er indsat i printeren, og at den papirbakke, du vil bruge, indeholder det korrekte papir.

- 1. Vælg Vis & Udskriv, og tryk på OK.
- Vælg 4×6 eller Forstørrelse for at vælge den ønskede fotostørrelse, og tryk derefter på OK.
- 3. Vælg den ønskede papirstørrelse, og tryk på OK.
- 4. Vælg et layout, og tryk på OK.
- 5. Brug piletasterne til at bladre gennem billederne.
- 6. Tryk på **OK** for at vælge ét eller flere billeder.
  - Tryk på **Zoom -** for at få vist op til 9 billeder på printerskærmen.
  - Tryk på pil op for at øge antallet af udskrifter for det valgte billede.
- 7. Tryk på **Udskriv** for at udskrive de valgte fotos.

Kontroller indikatoren på fotobakken for at se, om den korrekte bakke er valgt – indikatoren skal være slukket for hovedbakken og tændt for fotobakken.

#### Udskrivning af alle fotos på et hukommelseskort

Før du går i gang, skal du kontrollere, at hukommelseskortet er indsat i printeren, og at den papirbakke, du vil bruge, indeholder det korrekte papir.

- 1. Vælg Vis & Udskriv, og tryk på OK.
- 2. Vælg Udskriv alle.
- 3. Vælg den ønskede papirstørrelse, og tryk på OK.
  - → Vælg et layout, og tryk på **OK**.
- 4. Vælg Udskriv nu, og tryk derefter på OK.

#### Udskrivning af kameravalgte fotos fra et hukommelseskort

Når du markerer fotos til udskrivning vha. et digitalkamera, opretter kameraet en DPOF-fil (Digital Print Order Format), som identificerer de valgte fotos. Printeren kan læse DPOF 1.0- og 1.1-filer direkte fra et hukommelseskort.

- 1. Brug digitalkameraet til at vælge de fotos, du vil udskrive. Yderligere oplysninger finder du i dokumentationen til kameraet.
- Hvis du vælger standard som fotolayout på kameraet, skal du vælge Layout for at vælge et fotolayout.
   Hvis du vælger et andet layout end standardfotolayoutet med kameraet, udskrives fotos med det kameravalgte layout, uanset printerindstillingen.
- 3. Ilæg det ønskede papir.
- 4. Tag hukommelseskortet ud af digitalkameraet, og indsæt det i printeren.
- Når der vises en meddelelse på printerskærmen, hvor du bliver spurgt, om de kameravalgte fotos skal udskrives, skal du trykke på OK. De fotos, du har valgt vha. et kamera, udskrives.

Hvis printeren ikke kan finde eller læse alle kameravalgte fotos på kortet, udskrives de fotos, den kan læse.

Efter udskrivningen sletter printeren DPOF-filen og fjerner markeringen fra fotoene.

#### Udskrivning ved hjælp af guiden

Udskrivningsguiden indeholder detaljerede oplysninger om at vælge, redigere, udskrive og ændre størrelse på fotos.

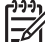

**Bemærk!** Brug guiden til at forbedre fotokvaliteten og anvende avancerede fotoeffekter som lysstyrke og farveeffekter.

- 1. Vælg Vis & Udskriv, og tryk på OK.
- 2. Vælg Guide, og tryk på OK.
- 3. Følg vejledningen for at udskrive det/de ønskede fotos.

#### Udskrivning af fotos fra videoklip

Du kan se videoklip på printerskærmen og vælge og udskrive individuelle billeder. Når du indsætter et hukommelseskort, som indeholder et videoklip, bruger printeren det første billede i videoklippet til at repræsentere klippet på printerskærmen. Printeren genkender videoklip, som er indspillet i følgende formater:

- Motion JPEG AVI
- Motion-JPEG QuickTime
- MPEG-1

Printeren ignorerer videoklip i alle andre formater.

Før du går i gang, skal du kontrollere, at hukommelseskortet er indsat i printeren, og at den papirbakke, du vil bruge, indeholder det korrekte papir.

- 1. Vælg Vis & Udskriv, og tryk på OK.
- Vælg 4×6 eller Forstørrelse for at vælge den ønskede fotostørrelse, og tryk derefter på OK.
- 3. Vælg den ønskede papirstørrelse, og tryk på **OK**.
- 4. Brug venstre og højre pilen til at vælge de tilgængelige videoer.

Bemærk! Videoer viser et videokameraikon midt i billedet.

- 5. Tryk på pil op for at afspille videoen.
- Tryk på pil op for midlertidigt at stoppe videoen og vælge et billede, der skal udskrives. Du kan kun vælge billeder til udskrivning, når videoen er midlertidigt stoppet.
- 7. Tryk på **OK** for at vælge det ønskede billede.
- 8. Tryk på **Udskriv** for at udskrive de valgte billeder.

#### Udskrivning af et fotoindeks

Et fotoindeks viser miniaturer og indeksnumre for op til 2.000 fotos på et hukommelseskort. Brug almindeligt papir i stedet for fotopapir for at holde omkostningerne nede.

Et fotoindeks kan fylde adskillige sider.

Før du går i gang, skal du kontrollere, at hukommelseskortet er indsat i printeren, og at den papirbakke, du vil bruge, indeholder det korrekte papir.

- 1. Vælg Vis & Udskriv, og tryk på OK.
- 2. Vælg Udskriv alle, og tryk derefter på OK.
- 3. Vælg 8,5×11 papir.
- 4. Marker kartotekskortikonet (16 billeder pr. side), og tryk på OK.

#### Stoppe udskrivningen

Hvis du vil stoppe et igangværende udskriftsjob, skal du trykke på Annuller.

#### Udskrivning af fotos fra et digitalkamera

Du kan udskrive fotos ved at slutte et PictBridge-digitalkamera direkte til printerens kameraport med et USB-kabel. Hvis du har et digitalkamera med trådløs Bluetooth-teknologi, kan du sætte en HP-printeradapter til trådløs Bluetooth<sup>®</sup> (tilbehør) i printeren og sende fotos til printeren trådløst.

Når du udskriver fra et digitalkamera, bruger printeren de indstillinger, du har valgt på kameraet. Yderligere oplysninger finder du i dokumentationen til kameraet.

#### Digitalkamera med trådløs Bluetooth-teknologi

Hvis du har et digitalkamera med trådløs Bluetooth-teknologi, kan du købe en HP Bluetooth<sup>®</sup> trådløs printeradapter og udskrive fra et kamera med en trådløs Bluetoothforbindelse.

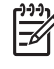

Bemærk! Du kan også udskrive fra andre enheder med trådløs Bluetoothteknologi, f.eks. PDA'er og kameratelefoner. Yderligere oplysninger finder du under Tilslutning til andre enheder og i dokumentationen til Bluetoothadapteren.

- 1. Angiv Bluetooth-indstillinger for printeren fra menuen Bluetooth på displayet. Du kan finde yderligere oplysninger under Indstillinger.
- 2. Læg papir i printeren.
- 3. Indsæt den trådløse HP Bluetooth<sup>®</sup>-printeradapter i kameraporten på printerens **forside**.

Indikatoren på adapteren blinker, når adapteren er klar til at modtage data.

4. Følg instruktionerne i dokumentationen til digitalkameraet for at sende fotos til printeren.

#### Digitalkamera med PictBridge-teknologi

- 1. Tænd for kameraet, og vælg de fotos, der skal udskrives.
- 2. Læg papir i printeren.
- Kontroller, at kameraet er indstillet til PictBridge, og tilslut det derefter til kameraporten på forsiden af printeren ved hjælp af USB-kablet, som blev leveret sammen med kameraet.

Når printeren genkender PictBridge-kameraet, udskrives de valgte fotos automatisk.

#### Udskrivning af fotos fra en iPod

Hvis du har en iPod, der kan lagre fotos, kan du slutte den til printeren og udskrive dine fotos.

#### Før du begynder

Kontroller, at de billeder, du kopierer til din iPod, er i JPEG-format.

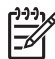

Bemærk! iPods fås muligvis ikke i alle lande/områder.

#### Sådan importeres fotos til en iPod

- 1. Kopier fotos fra et hukommelseskort til din iPod med Belkin Media Reader for iPod.
- 2. Kontroller, at fotoene er på din iPod, ved at vælge **Photo Import** (Importer fotos) i iPod-menuen. Fotos vises som **Ruller**.

#### Sådan udskriver du fotos fra en iPod

1. Tilslut iPod'en til kameraporten på **forsiden** af printeren ved hjælp af det USBkabel, der blev leveret sammen med din IPod. Meddelelsen Læser enhed vises på printerens display, mens fotoene indlæses. Det kan tage flere minutter. Derefter vises fotoene på printerens display.

2. Vælg det eller de fotos, du vil udskrive, og tryk på **Udskriv**. Der er flere oplysninger om valg og udskrivning af fotos i Udskrivning af fotos.

## Fotolayouts

Vælg den ønskede udskriftsfunktion i menuen Vis & udskriv, og tryk på **OK**. Vælg den ønskede udskriftsfunktion, og vælg derefter den ønskede papirstørrelse, så du kan vælge et layout.

| Layout                 | Papirstørrelse (fotostørrelse)                                                                                                    |
|------------------------|----------------------------------------------------------------------------------------------------|
| 1 pr. side uden rammer | 4 x 6" (4 x 6")<br>10 x 15 cm (10 x 15 cm)<br>5 x 7" (5 x 7")<br>8,5 x 11" (8,5 x 11")                                                                                                    |
| 1 pr. side             | 3,5 x 5" (3,25 x 4,75")<br>4 x 6" (3,75 x 5,75")<br>10 x 15 cm (9,53 x 14,6 cm)<br>5 x 7" (4,75 x 6,75")<br>8 x 10" (7,75 x 9,75")<br>8,5 x 11" (8 x 10")<br>A6 (9,86 x 14,16 cm)<br>A4 (20 x 25 cm)<br>Hagaki (9,36 x 14,16 cm)<br>L (8,25 x 12,06 cm) |
| 2 pr. side             | 3,5 x 5" (2,25 x 3,25")<br>4 x 6" (2,75 x 3,75")<br>5 x 7" (3,25 x 4,75")<br>8 x 10" (4,75 x 6,5")<br>8,5 x 11" (5 x 7")<br>A6 (6,92 x 9,86 cm)<br>A4 (13 x 18 cm)<br>Hagaki (6,8 x 9,36 cm)<br>L (5,87 x 8,25 cm)                                      |
| 3 pr. side             | 3,5 x 5" (1,5 x 2,25")<br>4 x 6" (1,75 x 2,625")<br>5 x 7" (2,25 x 3,375")                                                                                                    |

#### Kapitel 3

| (fortsat)  |                                                                                                    |
|------------|----------------------------------------------------------------------------------------------------|
| Layout     | Papirstørrelse (fotostørrelse)                                                                                                    |
|            | 8 x 10" (3,33 x 5")<br>8,5 x 11" (4 x 6")<br>A6 (4,77 x 7,15 cm)<br>A4 (10 x 15 cm)<br>Hagaki (4,52 x 6,78 cm)<br>L (3,96 x 5,94 cm)                                                                                                    |
| 4 pr. side | 3,5 x 5" (1,5 x 2,25")<br>4 x 6" (1,75 x 2,5")<br>5 x 7" (2,2 x 3,25")<br>8 x 10" (3,5 x 4,75")<br>8,5 x 11" (3,5 x 5")<br>A6 (4,77 x 6,92 cm)<br>A4 (9 x 13 cm)<br>Hagaki (4,52 x 6,5 cm)<br>L (3,96 x 5,7 cm)                           |
| 9 pr. side | 3,5 x 5" (1 x 1,375")<br>4 x 6" (1,125 x 1,5")<br>5 x 7" (1,5 x 2")<br>8 x 10" (2,25 x 3")<br>8,5 x 11" (2,5 x 3,25") –<br>Tegnebogsstørrelse<br>A6 (3,07 x 4,05 cm)<br>A4 (6,4 x 8,4 cm)<br>Hagaki (2,9 x 3,86 cm)<br>L (2,53 x 3,36 cm) |

Bemærk! Printeren roterer evt. fotoene for at indpasse dem på layoutet.

## Forbedring af fotokvalitet

Printeren har en række funktioner, der kan forbedre kvaliteten på et foto, der udskrives fra et hukommelseskort. Disse udskriftsindstillinger ændrer ikke de originale fotos. De har kun indflydelse på udskrivningen.

#### Justering af fotos med svag lysstyrke

- 1. Vælg Vis & Udskriv, og tryk på OK.
- 2. Vælg Guide, og tryk på OK.
- 3. Følg vejledningen på skærmen for at vælge papirstørrelsen og fotoet, og tryk på **OK** for at få vist menuen.
- 4. Vælg Rediger foto, og tryk derefter på OK.

- 5. Vælg Fotolysstyrke, og tryk derefter på OK.
- Tryk på ◄ og ► for at øge eller mindske fotolysstyrken til det ønskede niveau, og tryk derefter på OK.

#### Fjernelse af røde øjne på fotos

Funktionen til automatisk fjernelse af røde øjne er aktiv, når du aktiverer funktionen Fotoreparation. Når funktionen Fotoreparation er aktiveret, anvendes funktionerne til Smart fokus, belysningstilpasning og fjernelse af røde øjne på de valgte fotos.

→ Tryk på Fotoreparation for at aktivere funktionen Fotoreparation.

#### Justeringen af videoklip i dårlig kvalitet

Denne præference påvirker fotos, der udskrives fra videoklip.

#### Forbedring af kvaliteten for fotos, der udskrives fra videoklip

- 1. Vælg Indstillinger, og tryk på OK.
- 2. Brug piletasterne til at finde og vælge Præferencer, og tryk på OK.
- 3. Brug piletasterne til at finde og vælge Videoforbedring, og tryk på OK.
- 4. Vælg Til, og tryk derefter på OK.

Yderligere oplysninger om udskrivning af fotos fra videoklip finder du under Udskrivning af fotos fra et hukommelseskort.

### Kreativ brug af fotos

Printeren indeholder en række værktøjer og effekter, der gør det muligt for dig at bruge dine fotos kreativt. Disse udskriftsindstillinger ændrer ikke de originale fotos. De har kun indflydelse på udskrivningen.

#### Tilføjelse af en farveeffekt

Du kan indstille printeren til at ændre farven på et foto fra **Farve** (standard) til **Sort &** hvid, **Sepia** eller **Antik**.

Fotos, som udskrives med **Sepia**, udskrives i brune toner og minder om fotos fra tidligt i 1900-tallet. Fotos, som udskrives med **Antik**, udskrives med de samme brune toner, men med tilføjelse af lyse farver, så de ser ud, som om de var håndkolorerede.

- 1. Vælg Vis & Udskriv, og tryk på OK.
- 2. Vælg Guide, og tryk på OK.
- 3. Følg vejledningen på skærmen for at vælge papirstørrelsen og fotoet, og tryk på OK.
- 4. Vælg Udvælgelse udført, og tryk på OK.
- 5. Vælg Rediger foto, og tryk derefter på OK.
- 6. Vælg Farveeffekt, og tryk på OK.
- 7. Vælg den ønskede farveeffekt, og tryk på OK.

#### Tilføjelse af dato og tid på dine udskrifter

Du kan udskrive et stempel på forsiden af dine fotos, som viser, hvornår fotoet blev taget. Denne indstilling påvirker alle udskrifter.

- 1. Vælg Indstillinger, og tryk på OK.
- 2. Brug piletasterne til at finde og vælge **Præferencer**, og tryk på **OK**.

- 3. Vælg Datostempel, og tryk på OK.
- 4. Vælg en af følgende indstillinger for dato/tidsstempling:
  - Dato og tid
  - Kun dato
  - Fra

Hvis du bruger en computer til at ændre fotoet og derefter gemmer dine ændringer, går de oprindelige dato- og tidsoplysninger tabt. Ændringer, du udfører på fotoet fra printerens kontrolpanel, påvirker ikke dato- og tidsoplysningerne.

#### Ændring af udskriftskvaliteten

Du kan ændre udskriftskvaliteten for fotos. Udskriftskvaliteten Bedst er standard og giver den bedste fotokvalitet. Normal kvalitet sparer blæk og udskrives hurtigere.

#### Sådan ændrer du udskriftskvaliteten:

- 1. Vælg Indstillinger, og tryk på OK.
- 2. Vælg Præferencer, og tryk på OK.
- 3. Vælg Udskriftskvalitet, og tryk derefter på OK.
- 4. Vælg den ønskede udskriftskvalitet, og tryk på OK.

Udskriftskvaliteten Bedst anvendes igen efter det næste udskriftsjob.

#### Beskæring af et foto

Tryk på **Zoom +** og **Zoom -** for at øge/mindske forstørrelsen med 1,25x. Det maksimale niveau er 5,0×.

- 1. Vælg Vis & Udskriv, og tryk på OK.
- 2. Vælg **4×6** eller **Forstørrelse** for at vælge den ønskede fotostørrelse, og tryk derefter på **OK**.
- 3. Vælg den ønskede papirstørrelse, og tryk på **OK**.
- 4. Vælg det ønskede foto, og tryk på **OK**.
- Tryk på Zoom + for at øge forstørrelsen af fotoet med 1,25×. Den grønne beskæringsboks vises. Tryk på Zoom + gentagne gange, indtil du har opnået den ønskede forstørrelse. (Når du har zoomet ind, kan du zoome tilbage ved at trykke på Zoom –).

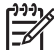

**Bemærk!** Beskæringsboksen ændres fra grøn til gul, hvis udskrivning med den valgte forstørrelse vil reducere udskriftskvaliteten markant.

- 6. Uanset forstørrelsesniveau kan du bruge navigationspilene til at flytte beskæringsboksen til venstre, til højre, op eller ned.
- 7. Tryk på **OK**, når den del af billedet, du vil udskrive, er i beskæringsboksen. Beskæring ændrer ikke det originale foto. Den har kun indflydelse på udskrivningen.

#### Udskrivning af panoramafotos

- 1. Vælg Vis & Udskriv, og tryk på OK.
- 2. Vælg Andre projekter, og tryk på OK.
- 3. Vælg Panoramaudskrifter, og tryk derefter på OK.

- 4. Følg vejledning, og ilæg 10 x 30 cm (4 x 12") papir, og tryk derefter på **OK**.
- 5. Vælg et foto, og tryk på **OK**. Du kan eventuelt beskære fotoet før udskrivning. Beskæringsboksen har et størrelsesforhold på 3:1.

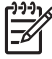

Bemærk! Alle fotos udskrevet i panorama-tilstand udskrives uden ramme.

Kapitel 3
# 4 Tilslutning

Printeren kan tilsluttes andre enheder.

## Tilslutning til andre enheder

Denne printer kan tilsluttes computere og andre enheder på flere forskellige måder. Hver tilslutningstype har sine egne funktioner.

| Tilslutningstype og udstyr                                                                                                    | Funktionalitet                                                                                                    |
|----------------------------------------------------------------------------------------------------|----------------------------------------------------------------------------------------------------|
| Hukommelseskort         Et hukommelseskort         Et kompatibelt hukommelseskort til digitalkamera         Indsæt hukommelseskortet i den relevante hukommelseskortholder på forsiden af printeren.                                                                                          | <ul> <li>Direkte udskrivning fra<br/>hukommelseskort til printer.</li> <li>Overførsel af fotos fra et<br/>hukommelseskort, der er indsat i<br/>printeren, til en computer, hvor du<br/>kan redigere eller organisere dem i<br/>HP Photosmart Premier eller anden<br/>software. Du kan finde yderligere<br/>oplysninger under Lagring af fotos<br/>på en computer og Udskrivning af<br/>fotos fra et hukommelseskort.</li> </ul>                                                                                                    |
| <ul> <li>USB</li> <li>Universal Serial Bus (USB) 2.0 full-speed kompatibelt kabel på maksimalt 3 meter. Oplysninger om tilslutning af printeren med et USB-kabel finder du i <i>Startvejledningen</i>.</li> <li>En computer med internetadgang (til brug af HP Photosmart Deling).</li> </ul> | <ul> <li>Udskrivning fra en computer til<br/>printeren. Se Udskrivning fra en<br/>computer.</li> <li>Overførsel af fotos fra et<br/>hukommelseskort, der er indsat i<br/>printeren, til en computer, hvor du<br/>kan redigere eller organisere dem i<br/>HP Photosmart Premier eller anden<br/>software.</li> <li>Deling af fotos med HP Photosmart<br/>Deling.</li> <li>Direkte udskrivning fra et HP<br/>Photosmart-digitalkamera til<br/>printeren. Yderligere oplysninger<br/>finder du i afsnittet Udskrivning af<br/>fotos fra et digitalkamera og i<br/>dokumentationen til kameraet.</li> </ul> |
| PictBridge                                                                                                    | Direkte udskrivning fra et PictBridge-<br>kompatibelt digitalkamera til printeren.                                                                                                    |

| Ka | pitel | 4 |
|----|-------|---|
|    |       |   |

| Tilslutningstype og udstyr                                                                                                    | Funktionalitet                                                                                                    |  |
|----------------------------------------------------------------------------------------------------|----------------------------------------------------------------------------------------------------|--|
| ~                                                                                                    | Yderligere oplysninger finder du i<br>afsnittet Udskrivning af fotos fra et<br>digitalkamera og i dokumentationen til<br>kameraet.                                                                         |  |
| PictBridge-symbolet                                                                                                    |                                                                                                    |  |
| Et PictBridge-kompatibelt digitalkamera og et USB-kabel.                                                                                                    |                                                                                                    |  |
| Tilslut kameraet i kameraporten på<br>forsiden af printeren.                                                                                                    |                                                                                                    |  |
| Bluetooth                                                                                                    | Udskrivning fra en vilkårlig enhed med                                                                                                    |  |
| Valgfri, trådløs HP Bluetooth-<br>printeradapter.<br>Hvis printeren er leveret med dette<br>tilbehør, eller du har købt det separat,<br>skal du læse den tilhørende<br>dokumentation samt online Hjælp for at<br>få instruktioner. | trådløs Bluetooth-teknologi (f.eks. et<br>digitalkamera, en kameratelefon eller e                                                                                                    |  |
|                                                                                                    | Hvis du tilslutter en trådløs HP Bluetoot<br>printeradapter (ekstraudstyr) i printeren<br>via kameraporten, skal du angive de<br>nødvendige indstillinger i Bluetooth-<br>printermenuen. Se Indstillinger. |  |
| iPod<br>En iPod og USB-kablet, der fulgte med.<br>Sæt iPod'en i kameraporten på <b>forsiden</b><br>af printeren.                                                                                                    | Direkte udskrivning fra en iPod (med<br>fotos lagret på den) til printeren. Du kar<br>finde yderligere oplysninger under<br>Udskrivning af fotos fra en iPod.                                              |  |

## Lagring af fotos på en computer

Du kan gemme fotos på en computer fra et hukommelseskort, der er indsat i printeren, hvis du opretter en forbindelse mellem de to enheder.

#### Windows-brugere

Brug den ene af disse metoder til at gemme fotos på computeren.

- Indsæt et hukommelseskort i printeren. HP Photosmart Premieroverføringssoftwaren (HP Transfer and Quick Print) åbnes på computerskærmen og giver dig mulighed for at angive en destination på computeren, hvor du kan gemme billeder. Der er flere oplysninger i online Hjælp til HP Photosmartsoftwaren.
- Indsæt et hukommelseskort i printeren. Hukommelseskortet vises i Windows Stifinder som et flytbart drev. Åbn det flytbare drev, og træk fotos fra kortet til en vilkårlig destination på din computer.

#### Macintosh-brugere

- 1. Indsæt et hukommelseskort i printeren.
- 2. Vent på, at iPhoto starter og læser indholdet på hukommelseskortet.

**Bemærk!** iPhoto starter kun, hvis det er sat til standardapplikationen.

3. Klik på Import for at gemme fotos på kortet i din Macintosh.

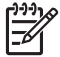

**Bemærk!** Hukommelseskortet vises også på skrivebordet som et drevikon. Du kan åbne og trække fotos fra kortet til en vilkårlig destination på din Macintosh.

## **Tilslutning via HP Photosmart Deling**

Brug HP Photosmart Deling til at dele fotos med andre via e-mail, onlinealbum eller en onlinetjeneste til fotofremkaldelse. Din printer skal være tilsluttet via et USB-kabel til en computer med internetadgang, og alle HP-programmer skal være installeret. Hvis du forsøger at bruge Deling uden at have den nødvendige software installeret eller konfigureret, vises en meddelelse på skærmen med oplysninger om de trin, du skal gennemføre.

#### Brug Deling (USB) til at sende fotos (Windows-brugere):

- 1. Indsæt et hukommelseskort, og vælg nogle fotos.
- 2. Vælg **Deling** på printerskærmen, og tryk på **OK**.
- 3. Følg vejledningen på computerskærmen for at dele de valgte fotos med andre.

#### Brug Deling (USB) til at sende fotos (Mac-brugere):

- 1. Åbn **HP Photosmart Studio**, og vælg de fotos, der skal deles. Der er oplysninger om HP Photosmart Studio i HP Photosmart Premier (Windows-brugere).
- 2. Klik på Share (Del) på værktøjslinjen i HP Photosmart Studio.
- 3. Klik på **Continue** (Fortsæt), og følg vejledningen på computerskærmen for at dele de valgte fotos med andre.

Se online Hjælp til softwaren for at få flere oplysninger om brug af HP Photosmart Deling

# 5 Udskrivning fra en computer

Printersoftwaren skal være installeret, for at du kan udskrive fra en computer. Under softwareinstallationen installeres HP Photosmart Premier (Windows Fuld-installation), HP Photosmart Essential (Windows Ekspres-installation) eller HP Photosmart Studio (Mac) på computeren. Du kan bruge programmet til at organisere, dele, redigere og udskrive fotos.

Yderligere oplysninger om installation af softwaren finder du i *Startvejledningen*. Opdater jævnligt softwaren for at sikre, at du har de nyeste funktioner og forbedringer. Du finder en vejledning under Opdatering af softwaren.

Når du vil arbejde med fotos, skal du overføre dem til en computer, som du har tilsluttet printeren. Se Lagring af fotos på en computer.

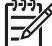

Bemærk! Windows-brugere: HP Photosmart Premier kan kun anvendes til computere med Intel<sup>®</sup> Pentium<sup>®</sup> III processorer (eller tilsvarende) og større.

## Brug af kreative muligheder i printersoftwaren

Læs disse tip om, hvordan du åbner og bruger HP Photosmart Premier, HP Photosmart Essential, HP Photosmart Studio (Mac) eller HP Photosmart Deling.

#### HP Photosmart Premier (Windows-brugere)

HP Photosmart Premier er et softwareprogram med alt, hvad du har brug for til at lave spændende ting med dine billeder, ud over den grundlæggende redigering og udskrivning af fotos. Softwaren giver dig også adgang til HP Photosmart Deling, så du nemt kan dele dine fotos med andre.

#### Åbn HP Photosmart Premier

→ Dobbeltklik på ikonet HP Photosmart Premier på skrivebordet. Se hjælpen til HP Photosmart Premier, hvis du får brug for hjælp.

Prøv de mange funktioner i HP Photosmart Premier:

- View (Vis) Visning af fotos i flere størrelser og på flere måder. Nem organisering og håndtering af dine billeder.
- Edit (Rediger) Beskæring af fotos og korrigering af fotos med røde øjne. Automatisk justering og forstørrelse af fotos i forskellige størrelser og layouts.
- Print (Udskriv) Automatisk udskrivning og forstørrelse af dine fotos i forskellige størrelser og layouts.
- Share (Del) Send fotos til andre med HP Photosmart Deling uden store vedhæftede filer.
- Opret Nem oprettelse af albumsider, kort, kalendere, panoramafotos, cdetiketter og meget mere.
- Back-up Sikkerhedskopiering af dine fotos for at opbevare og gemme dem.

#### HP Photosmart Essential (Windows-brugere)

HP Photosmart Essential er et brugervenligt program, som indeholder grundlæggende funktioner til fotoredigering og udskrivning. Denne software giver endvidere adgang til

HP Photosmart Deling, som du kan bruge til at dele dine fotos med andre. HP Photosmart Essential er kun tilgængelig for Windows-brugere.

#### Åbn HP Photosmart Essential

→ Dobbeltklik på ikonet HP Photosmart Essential på skrivebordet. Se hjælpen til HP Photosmart Essential, hvis du får brug for hjælp.

Prøv de mange funktioner i HP Photosmart Essential:

- **View** (Vis) Visning af fotos i flere størrelser og på flere måder. Nem organisering og håndtering af dine billeder.
- Edit (Rediger) Beskæring af fotos og korrigering af fotos med røde øjne. Automatisk justering og forstørrelse af fotos for at gøre dem perfekte.
- **Print** (Udskriv) Automatisk udskrivning og forstørrelse af dine fotos i forskellige størrelser og layouts.
- **Share** (Del) Send fotos til andre med HP Photosmart Deling uden store vedhæftede filer.

#### HP Photosmart Studio (Macintosh-brugere)

→ Klik på ikonet HP Photosmart Studio i dock'en.

Prøv de mange funktioner i HP Photosmart Mac. Du får adgang til programmet fra HP Photosmart Studio:

- Import Importer fotos eller videoer fra et HP-digitalkamera.
- View and Manage (Vis og administrer) Vis, organiser og administrer dine fotos og videoer.
- Edit (Rediger) Juster og optimer dine billeder.
- Slideshow (Diasshow) Opret online diasshow med dine fotos.
- **Panorama** Opret et panoramabillede ud fra flere billeder.
- **Create** (Opret) Fremstil albumsider, kort, etiketter, posters, bannere mv.
- **Print** (Udskriv) Udskriv dine fotos og videobilleder i standardstørrelser eller i kartotekskortformat.
- Share (Del) Send fotos til familie og venner uden store vedhæftede filer.
- **Shop** Bestil onlinetryk og gaver.

#### **HP Photosmart Deling**

Med HP Photosmart Deling kan du sende fotos til andre uden store vedhæftede filer. Der er flere oplysninger i Tilslutning via HP Photosmart Deling og Hjælp til HP Photosmart Premier eller HP Photosmart Essential.

#### Åbn HP Photosmart Deling (Windows-brugere)

→ Klik på fanen HP Photosmart Deling i HP Photosmart Premier eller HP Photosmart Essential.

#### Åbn HP Photosmart Deling (Mac-brugere)

→ Klik på fanen Applications (Applikationer) i HP Photosmart Premier, og dobbeltklik derefter på HP Photosmart Deling.

## Angivelse af udskriftsindstillinger

Udskriftsindstillinger angives som standardværdier, men du kan ændre dem, så de passer til dine behov. Du kan indstille specifikke jobindstillinger, når du udskriver fra computeren. Når du ændrer indstillinger før udskrivning, har ændringerne kun indflydelse på det aktuelle udskriftsjob. I visse Windows-programmer skal du klikke på **Egenskaber** eller **Indstillinger** i dialogboksen **Udskriv** for at få adgang til de avancerede udskriftsfunktioner. Se online Hjælp for yderligere oplysninger om udskriftsindstillinger.

#### Åbning af udskriftsindstillinger (Windows-brugere)

- 1. Åbn dialogboksen **Udskriv**. Dette gøres normalt ved at vælge **Udskriv** i menuen **Filer**.
- 2. Ret udskriftsindstillingerne under fanerne i dialogboksen **Udskriv**, eller klik på **Egenskaber** eller **Indstillinger** for at åbne flere udskriftsindstillinger.

#### Åbning af udskriftsindstillinger (Mac-brugere)

- 1. Åbn dialogboksen **Udskriv**. Dette gøres normalt ved at vælge **Udskriv** i menuen **Filer**.
- 2. Ret udskriftsindstillingerne i dialogboksen **Udskriv** ved at vælge de udskriftsmuligheder, du vil ændre, i rullemenuen **Kopier & sider**.

Yderligere oplysninger om ændring af udskriftsindstillinger finder du i online Hjælp.

#### Åbning af online Hjælp

#### Windows-brugere:

- Tryk på F1 på tastaturet.
- Du kan få hjælp til et specifikt felt ved at klikke på ? i øverste højre hjørne af dialogboksen Udskriv.

#### Mac-brugere:

- 1. Vælg Hjælp > Mac Hjælp i Finder.
- 2. Vælg HP Photosmart Mac Help (Hjælp) i menuen Bibliotek, og vælg derefter printernavnet i indholdsfortegnelsen til HP Photosmart Mac Help (Hjælp).

## HP Real Life-teknologiernes funktioner

Se de mange redigerings- og forstørrelsesmuligheder for fotos i softwarefunktionerne til HP Real Life-teknologierne. Disse funktioner – f.eks. automatisk fjernelse af røde øjne og belysningstilpasning – gør det nemt at udskrive fotos i høj kvalitet.

Der findes tre indstillinger:

- **Basic** (Grundlæggende) gør billeder skarpere og forbedrer kvaliteten samt klarheden for billeder med lav opløsning, f.eks. billeder hentet på internettet.
- Indstillingen Full (Fuld) forbedrer billeder, der er under- eller overeksponeret, indeholder m
  ørke omr
  åder eller r
  øde 
  øjne, eller billeder der har udvaskede farver.
- Med indstillingen Off (Fra) kan du redigere billedet manuelt i et program, f.eks.
   HP Photosmart-softwaren.

#### Adgang til Real Life-teknologiernes funktioner (Windows-brugere)

- 1. Åbn dialogboksen Udskriv, normalt ved at vælge Udskriv i menuen Filer.
- Klik på fanen Papir/kvalitet, og klik derefter på knappen Real Life Digital Photography – ELLER – klik på knappen Egenskaber eller Præferencer, og klik derefter på knappen Real Life Digital Photography.

#### Adgang til Real Life-teknologiernes funktioner (Mac-brugere)

- 1. Åbn dialogboksen Udskriv, normalt ved at vælge Udskriv i menuen Filer.
- 2. Vælg Real Life Digital Photography i rullemenuen Copies & Pages (Kopier & sider).

# 6 Rengøring og vedligeholdelse

Printeren kræver ikke meget vedligeholdelse. Følg retningslinjerne i dette afsnit for at forlænge printerens og tilbehørets levetid og sikre, at de fotos, du udskriver, altid er af højeste kvalitet.

- Rengøring og vedligeholdelse af printeren
- Opdatering af softwaren
- Opbevaring og transport af printeren og blækpatronerne
- Bevarelse af fotopapirets kvalitet

### Rengøring og vedligeholdelse af printeren

Hold printeren og blækpatronerne rene og i god stand ved at følge de enkle procedurer i dette afsnit.

#### Rengøring af printerens yderside

- 1. Sluk for printeren, og tag derefter lysnetledningen ud af stikket bag på printeren.
- 2. Tør printerens ydersider med en blød klud, som er fugtet let med vand.

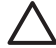

**Forsigtig!** Brug ikke nogen form for rengøringsmiddel. Rengørings- og rensemidler kan beskadige printerens overflade. Undlad at rengøre printeren indvendigt. Printerens indvendige dele må ikke komme i kontakt med nogen form for væske. Smør ikke metalstangen, som skrivehovedet kører frem og tilbage på. Støj er normalt, når skrivehovedet kører frem og tilbage.

#### Justering af printeren

Følg denne fremgangsmåde, når selvtestrapporten viser streger eller hvide linjer gennem en af farveblokkene.

Hvis du stadig har problemer med udskriftskvaliteten efter justering af printeren, skal du forsøge at rense skrivehovedet i henhold til den fremgangsmåde, der er beskrevet i Rengøring og vedligeholdelse. Kontakt HP Support, hvis der stadig er problemer med udskriftskvaliteten efter rengøringen.

- 1. Læg nye, hvide ark i letter- eller A4-format i hovedbakken.
- 2. Vælg Indstillinger, og tryk på OK.
- 3. Vælg Værktøjer, og tryk på OK.
- Find og vælg Juster printer.
   Printeren justerer skrivehovedet, udskriver en justeringsside og kalibrerer printeren. Genbrug eller kasser justeringssiden.
- 5. Tryk på OK.

#### Udskrivning af en eksempelside

Du kan udskrive en eksempelside for at undersøge printerens fotoudskriftskvalitet og for at sikre, at papiret er lagt korrekt i.

- 1. Læg papir i hovedbakken. Brug almindeligt papir for at spare på fotopapiret.
- 2. Vælg Indstillinger, og tryk på OK.

- 3. Vælg Værktøjer, og tryk på OK.
- 4. Vælg Udskriv eksempelside, og tryk derefter på OK.

#### Automatisk rensning af skrivehovedet

Hvis der er linjer eller streger på de fotos, du udskriver, eller i farveblokken på selvtestrapporten, skal du bruge denne procedure til rensning af skrivehovedet. Rens kun skrivehovedet, når det er nødvendigt, da det bruger blæk og reducerer levetiden for skrivehovedets blækdyser.

- 1. Læg papir i hovedbakken. Brug almindeligt papir for at spare på fotopapiret.
- 2. Vælg Indstillinger, og tryk på OK.
- 3. Vælg Værktøjer, og tryk på OK.
- 4. Vælg Rens skrivehoved, og tryk derefter på OK.

Prøv at justere printeren ved at følge proceduren i Justering af printeren, hvis udskriftskvaliteten stadig er dårlig efter rensning af skrivehovedet. Kontakt HP Support, hvis der stadig er problemer med udskriftskvaliteten efter rensning og justering.

#### Sådan renses blækpatronernes kontakter manuelt

Rens de kobberfarvede blækpatronkontakter, hvis der vises en besked på printerskærmen om, at en patron mangler eller er beskadiget.

Før du renser blækpatronkontakterne, skal du tage blækpatronen ud og kontrollere, at der ikke er noget, som dækker blækpatronens kontaktflader eller blækpatronholderen. Sæt derefter blækpatronen i igen. Rens blækpatronkontakterne, hvis du stadig får en besked om, at en blækpatron mangler eller er beskadiget. Blækpatronen skal udskiftes, hvis du stadig får denne meddelelse efter rensning af kontakterne. Fjern den pågældende blækpatron, og kontroller udløbsdatoen i bunden. Den vises i ÅR/ MÅNED/DATO-format. Kontakt HP Support for at få en erstatningsblækpatron, hvis garantien stadig gælder.

#### Sådan renses blækpatronens kontakter:

- 1. Hav følgende parat, når du vil rense kontakterne:
  - Destilleret, filtreret vand eller vand på flaske (vand fra hanen kan indeholde forurenende stoffer, der kan beskadige blækpatronen)

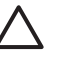

**Forsigtig!** Anvend ikke rensemidler på sprayflaske eller alkohol til rensning af blækpatronkontakterne. De kan beskadige blækpatronen eller HP Photosmart.

- Skumgummisvampe, fnugfrie klude eller andet blødt materiale, der ikke går fra hinanden eller efterlader fibre.
- 2. Åbn printerens topdæksel.
- 3. Tryk på den grå tap under en blækpatronholder for at udløse den grå lås indvendigt i printeren, og løft derefter låsen.

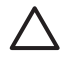

**Forsigtig!** Fjern ikke flere blækpatroner ad gangen. Fjern og rens én blækpatron ad gangen. Blækpatronen må ikke være ude af printeren i mere end 30 minutter.

4. Fugt en svamp eller klud med vand, og aftør overskydende vand.

5. Hold blækpatronen i håndtaget, og aftør forsigtigt de kobberfarvede kontakter med en svamp eller klud.

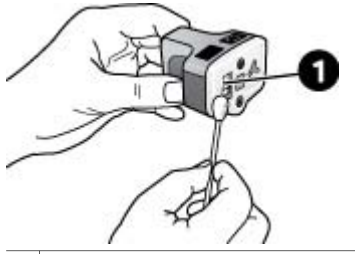

1 Aftør kun de kobberfarvede kontakter forsigtigt

- 6. Sæt blækpatronen tilbage i den tomme holder, og tryk ned på den grå lås, indtil den klikker på plads.
- 7. Gentag om nødvendigt proceduren for de øvrige blækpatroner.
- 8. Luk topdækslet.

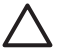

**Forsigtig!** Blækforsyningen kan komme under tryk. Hvis der kommer et fremmedlegeme ind i blækforsyningen, kan blækket lække og komme i kontakt med personer eller genstande.

#### Udskrivning af en selvtestrapport

Udskriv en selvtestrapport, hvis du har problemer med udskrivningen. Denne tosiders rapport (Extended Self Test Diagnostic Page) kan hjælpe dig med at diagnosticere udskrivningsproblemer og give dig vigtige oplysninger om, hvorvidt du har brug for HP Support. Du kan også bruge denne rapport til at kontrollere, hvor mange procent blæk der cirka er tilbage i blækpatronerne.

- 1. Vælg Indstillinger, og tryk på OK.
- 2. Vælg Værktøjer, tryk på OK og gå til Udskriv testside.
- 3. Vælg Udskriv testside, og tryk derefter på OK.

HP Photosmart udskriver en tosiders selvtestrapport, der indeholder følgende oplysninger:

- **Produktoplysninger**. Herunder modelnummer, serienummer og øvrige produktoplysninger.
- **Revisionsoplysninger**. Omfatter firmwareversions-nummer og viser, om du har HP-tilbehør til tosidet udskrivning (duplexer) installeret eller ej.
- **Oplysninger om blæksystem**: Viser den omtrentlige blækstand i hver installeret blækpatron, status for hver blækpatron, datoen for, hvornår blækpatronen blev installeret, og udløbsdatoen for hver patron.
- **Oplysninger om skrivehovedenheden**: Indeholder oplysninger, der kan anvendes til diagnostiske formål, hvis du har brug for HP Support.
- **Skrivehovedparametre**: Indeholder oplysninger, der kan anvendes til diagnostiske formål, hvis du har brug for HP Support.
- Udskriftskvalitetsmønster: Viser seks farveblokke, der hver repræsenterer en af de seks installerede patroner. Når der er streger gennem farveblokkene, eller der mangler farveblokke, skal skrivehovedet renses, som beskrevet under Rengøring og vedligeholdelse. Hvis farveblokkene stadig viser problemer med udskriftskvaliteten efter rensning af skrivehovedet, skal printeren renses i

overensstemmelse med proceduren, som beskrevet under Justering af printeren. Kontakt HP Support, hvis farveblokkene stadig viser tegn på kvalitetsproblemer.

• **Historiklogfil**: Indeholder oplysninger, der kan anvendes til diagnostiske formål, hvis du har brug for HP Support.

| HP Photosmart                                                                                                    |                                                                                                    | HP Photosmart                                                                                                    |
|----------------------------------------------------------------------------------------------------|----------------------------------------------------------------------------------------------------|----------------------------------------------------------------------------------------------------|
| Excepted Self Test Disgonitic Page - 1                                                                                                    | et 3                                                                                                    | If stended 5df Test Diagnesile Page - 1 of 2                                                                                                    |
| Protoc televation                                                                                                    | Berne Menute                                                                                                    | The Red Television                                                                                                    |
| 1 had use a factor fit on<br>a had use of the fitse<br>to bench the<br>to bench the bench the<br>to bench the<br>to bench the bench the<br>to bench the bench the bench the<br>to bench the bench the bench the<br>to bench the bench the bench the bench the<br>to bench the bench the bench the bench the<br>to bench the bench the | Angele Lower<br>Designed the second second seco |                                                                                                    |
| Contraction of the second second seco                                                                                                    |                                                                                                    | (And Bealty Sature)                                                                                                    |
| An other lives belowing                                                                                                    |                                                                                                    | Participants introduced waters and the observations of the second second s                                                                                                    |
| Lagrand         Lagrand         Mathematical         Mathematical         Mathmatematical         Mathematical                                                                                                    |                                                                                                    | Ince Leg<br>1: 0: Tania<br>1: 0: Tania<br>1: 0: Ta |
| (*) al Rei Londo Ultra Maria<br>(*) al Rei al (*) (*) (*) (*)<br>(*) (*)<br>(*) (*)<br>(*) (*) (*)<br>(*) (*) (*) (*)<br>(*) (*) (*) (*)<br>(*) (*) (*) (*)<br>(*) (*) (*) (*) (*)<br>(*) (*) (*) (*) (*)<br>(*) (*) (*) (*) (*) (*) (*) (*) (*) (*)                                                                                                    | S. HELEOREE Labor. In<br>S. HELEOREE (H.<br>S. HELEOREE (H.<br>H. HELEOREE (H. HELEOREE))<br>H. HELEOREE (H. HELEOREE)<br>H. HELEOREE (H. HELEOREE)                                                                                                    |                                                                                                    |

#### Selvtestrapport

### **Opdatering af softwaren**

Hent jævnligt den nyeste opdatering til printersoftwaren for at sikre, at du har de nyeste funktioner og forbedringer. Du kan hente opdateringer til printersoftwaren ved at gå til www.hp.com/support eller ved at bruge HP Softwareopdatering.

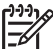

Bemærk! Den printersoftwareopdatering, som du henter på HP's websted, opdaterer ikke HP Photosmart Premier-softwaren.

#### Hentning af softwaren (Windows)

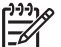

**Bemærk!** Sørg for, at der er oprettet forbindelse til internettet, før du bruger HP Softwareopdatering.

- I menuen Start i Windows skal du vælge Programmer (i Windows XP skal du vælge Alle programmer) > Hewlett-Packard > HP Softwareopdatering. Vinduet HP Softwareopdatering åbnes.
- Klik på Kontroller nu. HP Softwareopdatering søger efter opdateringer til printersoftwaren på HP's websted. Hvis den nyeste version af printersoftwaren ikke er installeret på computeren, vises en softwareopdatering i vinduet HP Softwareopdatering.

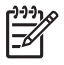

**Bemærk!** Hvis den nyeste version af printersoftwaren er installeret på computeren, vises følgende meddelelse i vinduet HP Softwareopdatering: "Der er i øjeblikket ingen tilgængelige softwareopdateringer".

3. Hvis der findes en tilgængelig softwareopdatering, skal du klikke på afkrydsningsfeltet ud for softwareopdateringen for at markere den.

- 4. Klik på Installer.
- 5. Følg instruktionerne på skærmen for at fuldføre installationen.

#### Download af softwaren (Mac)

**Bemærk!** Sørg for, at der er oprettet forbindelse til internettet, før du bruger HP Photosmart Updater (HP Photosmart-opdatering).

- 1. Vælg **Go > Applications** (Applikationer) i Finder.
- 2. Vælg Hewlett-Packard > Photosmart > HP Photosmart Updater.
- Se på skærmen for at finde ud af, om der er softwareopdateringer. Hvis du er bag en firewall, skal du indtaste proxyserveroplysningerne under opdateringen.

## Opbevaring og transport af printeren og blækpatronerne

Beskyt printeren og blækpatronerne ved at opbevare dem hensigtsmæssigt, når du ikke bruger dem.

#### Opbevaring og transport af printeren

Printeren er bygget, så den kan holde til lange inaktive perioder. Opbevar printeren indendørs, og undgå at udsætte den for direkte sollys og store temperaturudsving.

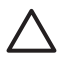

**Forsigtig!** For at forhindre blæktab eller -spild: Transporter eller opbevar ikke printeren på siden, og lad blækpatronerne sidde i, når printeren opbevares eller transporteres.

#### Opbevaring og transport af blækpatronerne

Når du transporterer eller opbevarer printeren, skal du altid lade den aktive blækpatron sidde i printeren for at forhindre, at blækket tørrer ud.

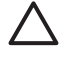

**Forsigtig! 1** For at forhindre blæktab eller -spild: Fjern ikke blækpatronerne, når printeren opbevares og transporteres, og undgå at efterlade brugte blækpatroner uden for printeren i længere tid.

**Forsigtig! 2** Sørg for, at printeren er lukket helt ned, før du tager lysnetledningen ud af stikket. Dette gør det muligt for printeren at opbevare skrivehovedet korrekt.

Brug følgende tip til at vedligeholde dine HP-blækpatroner og sikre en ensartet udskriftskvalitet:

Opbevar alle ubrugte blækpatroner i den forseglede originalemballage, indtil de skal i brug. Opbevar blækpatroner ved rumtemperatur (15-35 °C).

## Bevarelse af fotopapirets kvalitet

Du opnår de bedste resultater med fotopapir ved at følge retningslinjerne i dette afsnit.

#### Sådan opbevares fotopapir

- Opbevar fotopapiret i originalemballagen eller i en plastikpose, som kan forsegles.
- Opbevar det indpakkede fotopapir på en plan, kølig og tør overflade.
- Læg ubenyttet fotopapir tilbage i plastikposen. Papir, som efterlades i printeren eller udsættes for ydre påvirkninger, kan krølle.

#### Sådan håndteres fotopapir

- Hold altid i kanten af fotopapiret for at undgå fingeraftryk.
- Hvis fotopapiret har krøllede eller foldede kanter, skal du anbringe det i plastikposen og forsigtigt bøje det i modsat retning af folden, indtil det ligger plant.

# 7 Fejlfinding

HP Photosmart-printeren er designet, så den er pålidelig og let at bruge. Dette kapitel besvarer ofte stillede spørgsmål om brug af printeren og udskrivning uden en computer. Kapitlet indeholder oplysninger om følgende emner:

- Problemer med printerhardware
- Udskrivningsproblemer
- Fejlmeddelelser

Yderligere oplysninger om fejlfinding finder du under:

- Fejlfinding i forbindelse med softwareinstallation: *Startvejledning*, som leveres sammen med printeren.
- Fejlfinding i forbindelse med printersoftware og udskrivning fra en computer: Online Hjælp til HP Photosmart Printer. Oplysninger om, hvordan du får vist online Hjælp til HP Photosmart Printer, finder du under Velkommen.

### Problemer med printerhardware

Før du kontakter HP Support, bedes du læse dette afsnit med tip til fejlfinding eller besøge vores onlinesupport på www.hp.com/support.

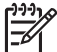

**Bemærk!** Hvis du tilslutter printeren til en computer med et USB-kabel, anbefaler HP, at du bruger et 2.0 high-speed kabel, der er maksimalt 3 meter langt.

#### Printerindikatoren blinker blåt, men printeren udskriver ikke

Løsning Printeren behandler information. Vent, til den er færdig.

#### Advarselsindikatoren er tændt

#### Løsning

- Kontroller, om der vises instruktioner på printerskærmen. Hvis der er tilsluttet et digitalkamera til printeren, skal du se, om der vises instruktioner på kameraskærmen. Hvis printeren er tilsluttet en computer, skal du se, om der vises instruktioner på computerskærmen.
- Sluk for printeren, og tag derefter lysnetledningen ud af strømstikket. Vent ca. 10 sekunder, og sæt derefter ledningen i stikket igen. Tænd for printeren.

Hvis advarselsindikatoren stadig er tændt, når du har prøvet ovenstående løsninger, skal du gå ind på www.hp.com/support eller kontakte HP Support for at få hjælp.

#### Printeren finder ikke de fotos, jeg har gemt på hukommelseskortet

Løsning Hukommelseskortet kan indeholde filtyper, som printeren ikke umiddelbart kan læse fra hukommelseskortet.

- Gem fotoene på en computer, og udskriv dem derefter fra computeren. Yderligere oplysninger finder du i online Hjælp til HP Photosmart og i dokumentationen til kameraet.
- Næste gang, du tager fotos, skal du indstille digitalkameraet, så det gemmer dine fotos i et filformat, som printeren kan læse direkte fra hukommelseskortet. Du kan se en liste over understøttede filformater under Printerspecifikationer. Oplysninger om, hvordan du indstiller digitalkameraet til at gemme fotos i bestemte filformater, finder du i dokumentationen til kameraet.

Hukommelseskortet vil muligvis skulle omformateres, hvis du ikke kan løse problemet.

#### Printeren er tilsluttet ledningsnettet, men tænder ikke

#### Løsning

- Printeren trækker muligvis for meget strøm. Tag lysnetledningen ud af printerens strømstik. Vent ca. 10 sekunder, og sæt så ledningen i igen. Tænd for printeren.
- Printeren kan være tilsluttet et strømpanel, som er slukket. Tænd for strømpanelet, og tænd derefter for printeren.
- Lysnetledningen kan være defekt. Det grønne lys på netledningen skal være tændt.

## Printeren støjer, når jeg tænder for den, eller begynder at støje, når den ikke har været i brug i en periode

**Løsning** Der kan komme lyde fra printeren, når den ikke har været i brug i længere tid (ca. to uger), eller når dens strømforsyning bliver afbrudt og derefter gendannet. Dette er helt normalt. Printeren udfører en automatisk vedligeholdelsesprocedure for at sikre, at den giver resultater i den bedst mulige kvalitet.

#### Alle indikatorer på printeren lyser

**Løsning** Der er en hardwarefejl på printeren, eller den skal serviceres. Tag netledningen ud af printerens strømstik. Vent ca. 10 sekunder, og sæt derefter ledningen i igen. Tænd for printeren. Hvis indikatorerne stadig blinker, skal du gå til www.hp.com/support eller kontakte HP Support for at få hjælp.

## Udskrivningsproblemer

Før du kontakter HP Support, bedes du læse dette afsnit med tip til fejlfinding eller besøge vores onlinesupport på www.hp.com/support.

#### Printeren udskriver ikke fotos uden rammer, når jeg udskriver fra kontrolpanelet

**Løsning** Kontroller, at du har valgt det korrekte layout til udskriftsjobbet. Når du vælger papir og papirstørrelse, skal billedfirkanten være fyldt helt ud med orange for at indikere udskrivning uden ramme.

#### Udskrivningen er meget langsom

**Løsning** Du kan have et af følgende problemer: 1) Du kan være ved at udskrive en PDF-fil eller et projekt, der indeholder højopløselig grafik, eller 2) du kan have valgt den højeste opløsning for din udskrift. Store, komplekse projekter, som indeholder grafik eller fotos, udskrives langsommere end tekstdokumenter, især ved høje opløsninger.

#### Papiret føres ikke korrekt ind i printeren fra hovedbakken.

#### Løsning

- Der er muligvis for meget papir i bakken. Fjern noget af papiret, og forsøg at udskrive igen.
- Hovedbakken er måske ikke skubbet helt ind. Skub den helt ind.
- Papirstyret kan være justeret forkert. Sørg for, at papirbredde- og papirlængdestyret ligger tæt op ad papirets kanter uden at bøje det.
- To eller flere ark papir kan hænge sammen. Fjern papiret fra hovedbakken, luft kanterne af papirstakken for at adskille arkene, læg papiret i, og prøv at udskrive igen.
- Hvis papiret er krøllet eller bøjet, kan du prøve at bruge noget andet papir.
- Papiret kan være for tyndt eller for tykt. Brug HP inkjetpapir for at opnå de bedste resultater. Du kan finde yderligere oplysninger under Valg af det rette papir.

#### De udskrevne sider falder ud af udskriftsbakken

Løsning Træk altid udskriftsbakkens forlænger ud, når du udskriver.

#### Udskriften er bøjet eller krøllet

**Løsning** Det udskrevne projekt bruger en større mængde blæk end normalt. Udskriv projektet fra en computer, og nedbring blækmætningsniveauet ved hjælp af printersoftwaren. Yderligere oplysninger finder du i online Hjælp til HP Photosmart.

#### Dokumentet udskrives skråt eller skævt

#### Løsning

 Papiret er muligvis ikke lagt korrekt i. Læg papiret i igen, og sørg for, at det ligger i den rigtige retning i hovedbakken, og at papirbredde- og papirlængdestyret slutter tæt op til papirets kanter. Oplysninger om ilægning af papir finder du under Tip til ilægning af papir.

- Hvis du bruger udskrivningsudstyr til tosidet udskrivning, skal du prøve at fjerne det, sætte bagdækslet på og udskrive igen.
- Printeren skal muligvis justeres. Du kan finde yderligere oplysninger under Justering af printeren.

#### Farver udskrives ikke tilfredsstillende

#### Løsning

- En af farveblækpatronerne kan være tom, hvilket gør, at farven bliver udskiftet med en anden under udskrivningen. Kontroller de estimerede blækniveauer vha. blækniveauikonerne i menuen Værktøjer (Indstillinger > Værktøjer > Vis måler for blækniveau). Hvis en af blækpatronerne er tom, skal du udskifte den. Du kan finde yderligere oplysninger under Isættelse af blækpatroner.
- Printeren skal muligvis justeres. Du kan finde yderligere oplysninger under Justering af printeren.
- Skrivehovedet skal muligvis renses. Du kan finde yderligere oplysninger under Rengøring og vedligeholdelse.

#### Der kom intet ark ud af printeren, og printeren fik papirstop under udskrivningen

#### Løsning

- Printeren trænger muligvis til at blive tilset. Se, om der vises instruktioner på printerskærmen.
- Strømmen kan være afbrudt, eller der kan være løse forbindelser. Kontroller, at der er tændt for strømmen, og at netledningen er tilsluttet korrekt.
- Der mangler muligvis papir i hovedbakken eller fotobakken. Kontroller, at papiret er ilagt korrekt. Oplysninger om ilægning af papir finder du under Tip til ilægning af papir.
- Prøv følgende, hvis der var papirstop under udskrivningen:
  - Sluk for printeren, og tag netledningen ud af stikket. Fjern evt. papir, som har sat sig fast i papirgangen. Fjern det bageste adgangsdæksel. Fjern forsigtigt det fastkørte papir fra printeren, og sæt adgangsdækslet på igen. Hvis alt papir, der sidder fast, ikke kan fjernes fra bagsiden af printeren, skal du prøve at fjerne det papir, der sidder fast i midten af printeren, ved at åbne papirstopdækslet, der er placeret inde i topdækslet. Illustrationer af de to steder, hvor fastkørt papir skal fjernes, finder du under Papirfejl. Når du har fjernet det fastkørte papir, sætter du stikket i igen, tænder for printeren og prøver at udskrive igen.
  - Hvis du udskriver etiketter, skal du kontrollere, at en etiket ikke har løsnet sig fra etiketarket undervejs i printeren.

#### Der kom en tom side ud af printeren

#### Løsning

- Du kan have sat udskrivningen i gang og derefter annulleret udskrivningsjobbet.
   Hvis du annullerede udskrivningsjobbet, inden udskrivningen gik i gang, kan printeren allerede have indført papir som forberedelse til udskrivningen.
   Næste gang du udskriver, skubber printeren den tomme side ud, før næste udskrivning påbegyndes.
- Et udskriftsjob med en stor datamængde kan være sendt til printeren. Vent på, at printeren servicerer skrivehovedet, før den forsætter udskrivningen.

#### Printeren bad mig om at udskrive en justeringsside

**Løsning** Printeren skal af og til justere skrivehovedet for at bevare den optimale udskriftskvalitet.

llæg papirtyperne Letter eller A4, når du bliver bedt om det. Kasser eller genbrug justeringssiden.

#### Fotoet blev ikke udskrevet med standardudskriftsindstillingerne

**Løsning** Du kan have ændret udskriftsindstillingerne for det valgte foto. De udskriftsindstillinger, du anvender på et enkelt foto, tilsidesætter standardudskriftsindstillingerne. Annuller alle udskriftsindstillinger, der er anvendt på et enkelt foto, ved at fravælge fotoet. Du kan finde yderligere oplysninger under Indstillinger.

#### Printeren skubber papiret ud, mens den forbereder udskrivningen

**Løsning** Direkte sollys kan gribe ind i brugen af den automatiske papirsensor. Flyt printeren væk fra det direkte sollys.

#### Udskriftskvaliteten er dårlig

#### Løsning

- Blækstanden i en af blækpatronerne kan være lav, hvilket gør, at farven bliver udskiftet med en anden under udskrivningen. Kontroller de estimerede blækniveauer vha. blækniveauikonerne i menuen Værktøjer (Indstillinger > Værktøjer > Vis måler for blækniveau). Udskift en blækpatron, hvis blækstanden er lav. Du kan finde yderligere oplysninger under Isættelse af blækpatroner.
- Brug fotopapir, som er designet til printeren. Du opnår de bedste resultater ved at bruge det papir, der anbefales i Valg af det rette papir.
- Du udskriver muligvis på den forkerte side af papiret. Kontroller, at papiret er lagt i papirbakken med udskriftssiden nedad.

- Du kan have valgt en indstilling med lav opløsning i digitalkameraet. Reducer billedets størrelse, og prøv at udskrive igen. Indstil digitalkameraet til en højere fotoopløsning for at få bedre resultater fremover.
- Der kan være et problem med en blækpatron eller skrivehovedet. Prøv at gøre følgende:
  - Fjern og indsæt hver enkelt blækpatron igen, én ad gangen, og sørg for, at de alle sidder korrekt.
  - Kør den automatiske renseprocedure for skrivehovedet. Du kan finde yderligere oplysninger under Rengøring og vedligeholdelse.
  - Juster printeren. Du kan finde yderligere oplysninger under Justering af printeren.
  - Hvis der stadig er kvalitetsproblemer, efter du har forsøgt alle ovennævnte løsninger, skal du kontakte HP Support.

#### Fotoene udskrives ikke korrekt

#### Løsning

- Du kan have lagt fotopapiret forkert i. Ilæg fotopapiret, så den side, der skal udskrives på, vender nedad.
- Fotopapiret kan være indført forkert i printeren. Prøv at gøre følgende:
  - Kontroller for papirstop. Du kan finde yderligere oplysninger under Papirfejl.
  - Skub fotopapiret så langt ind i fotobakken som muligt.
  - Ilæg ét ark fotopapir ad gangen.

#### De fotos, jeg har markeret til udskrivning i digitalkameraet, udskrives ikke

**Løsning** Med nogle digitalkameraer kan du markere fotos til udskrivning i både kameraets interne hukommelse og på hukommelseskortet. Hvis du markerer fotos i den interne hukommelse, og derefter flytter fotos fra kameraets interne hukommelse til hukommelseskortet, bliver markeringerne ikke overført. Marker de fotos, der skal udskrives, når du har overført dem fra digitalkameraets interne hukommelse til hukommelseskortet.

## Fejlmeddelelser

Før du kontakter HP Support, bedes du læse dette afsnit med tip til fejlfinding eller besøge vores onlinesupport på www.hp.com/support.

Fejlmeddelelser, som vises på printerskærmen, kan inddeles i følgende typer:

- Papirfejl
- Blækpatronfejl
- Hukommelseskortfejl
- Fejl ved udskrivning fra computer

#### Papirfejl

Før du kontakter HP Support, bedes du læse dette afsnit med tip til fejlfinding eller besøge vores onlinesupport på www.hp.com/support.

## Fejlmeddelelse: Paper jam (Papirstop). Clear jam then press OK. (Fjern det fastkørte papir, og tryk derefter på OK).

**Løsning** Sluk for printeren, og tag netledningen ud af stikket. Fjern evt. papir, som har sat sig fast i papirgangen. Fjern det bageste adgangsdæksel. Fjern forsigtigt det fastkørte papir fra printeren, og sæt adgangsdækslet på igen.

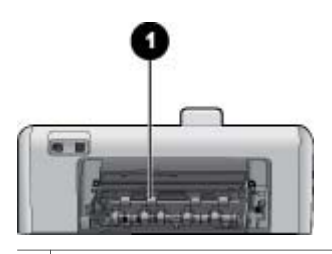

1 Fjern dækslet på bagsiden for at fjerne det fastkørte papir.

Hvis alt papir, der sidder fast, ikke kan fjernes fra bagsiden af printeren, skal du prøve at fjerne det papir, der sidder fast i midten af printeren ved at åbne papirstopdækslet, der er placeret inde i topdækslet.

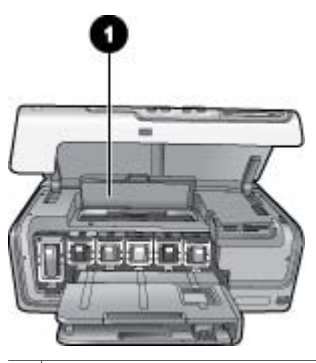

1 Åbn papirstopdækslet for at fjerne fastkørt papir i midten af printeren.

Sæt netledningen i igen, og tænd for printeren.

Fejlmeddelelse: Out of paper (Printeren er løbet tør for papir). Load paper then press OK. (llæg papir, og tryk på OK).

**Løsning** Læg papir i bakken, og tryk derefter på **OK** for at fortsætte udskrivningen. Oplysninger om ilægning af papir finder du under Tip til ilægning af papir.

#### Fejlmeddelelse: Unsupported media size (Mediestørrelsen understøttes ikke).

**Løsning** Printeren kan ikke bruge det papirformat, der er lagt i papirbakken. Tryk på **OK**, og ilæg derefter et understøttet papirformat i stedet for. Du kan se en liste over understøttede papirformater under Printerspecifikationer.

## Fejlmeddelelse: Automatic paper sensor failed (Automatisk papirsensor svigtede).

**Løsning** Den automatiske papirsensor er blokeret eller beskadiget. Prøv at placere printeren uden for direkte sollys. Tryk derefter på **OK**, og forsøg at udskrive igen. Hvis dette ikke virker, kan du gå til www.hp.com/support eller kontakte HP Support.

#### Blækpatronfejl

Før du kontakter HP Support, bedes du læse dette afsnit med tip til fejlfinding eller besøge vores onlinesupport på www.hp.com/support.

## Fejlmeddelelse: Wrong ink cartridge(s) installed (En eller flere forkerte blækpatroner installeret)

**Løsning** Første gang du konfigurerer og bruger HP Photosmart-printeren, skal du installere de blækpatroner, der fulgte med printeren. Blækket i disse blækpatroner er specielt sammensat til at arbejde sammen med blækket i skrivehovedenheden.

For at løse dette problem skal du udskifte den/de pågældende blækpatron(er) med de blækpatroner, der fulgte med HP Photosmart-printeren.

Yderligere oplysninger om udskiftning af blækpatroner finder du under Isættelse af blækpatroner.

#### Fejlmeddelelse: Incorrect ink cartridge (Forkert blækpatron)

**Løsning** Den eller de viste blækpatroner kan ikke bruges, efter at enheden er initialiseret. Udskift den eller de berørte blækpatroner med korrekte blækpatroner til din HP Photosmart. Numrene på de patroner, du kan bruge sammen med denne printer, vises på bagsiden af den trykte vejledning.

Yderligere oplysninger om udskiftning af blækpatroner finder du under Isættelse af blækpatroner.

#### Fejlmeddelelse: Replace cartridges soon (Udskift patroner snart)

Løsning Den/de angivne blækpatroner er tomme.

Du kan muligvis udskrive i en kort periode med det resterende blæk i skrivehovedenheden. Udskift den eller de viste blækpatroner, eller tryk på **OK** for at fortsætte.

Yderligere oplysninger om udskiftning af blækpatroner finder du under Isættelse af blækpatroner.

#### Fejlmeddelelse: Ink cartridge(s) are empty (En eller flere blækpatroner er tomme)

**Løsning** Den/de angivne blækpatroner er tomme, og der er ikke nok blæk i skrivehovedets beholder til normal udskrivning og serviceringsopgaver. Udskift den eller de viste blækpatroner med nye blækpatroner.

- Hvis den sorte blækpatron er tom, kan du fortsætte med at udskrive med de øvrige farveblækpatroner ved at vælge denne mulighed i meddelelserne på printerskærmen.
- Hvis en farveblækpatron er tom, kan du fortsætte med at udskrive med den sorte blækpatron ved at vælge denne mulighed i meddelelserne på printerskærmen.

Afhængigt af status på dit udskrivningsjob, kan du trykke på **OK** for at fortsætte. Hvis HP Photosmart er midt i et udskriftsjob, skal du trykke på **Annuller** og genstarte udskriftsjobbet.

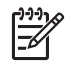

**Bemærk!** Tekst- og fotokvaliteten vil afvige fra den, der normalt fås, når alle blækpatronerne bruges. Hvis den eller de tomme blækpatroner ikke snart udskiftes, stopper udskrivningen.

Yderligere oplysninger om udskiftning af blækpatroner finder du under Isættelse af blækpatroner.

#### Fejlmeddelelse: Cannot print (Kan ikke udskrive)

Løsning Den eller de viste blækpatroner er løbet tør for blæk.

Udskift den eller de viste blækpatroner straks, så du kan genoptage udskrivningen.

HP Photosmart kan ikke fortsætte udskrivningen, før den eller de angivne blækpatroner er udskiftet. Al udskrivning stopper.

Yderligere oplysninger om udskiftning af blækpatroner finder du under Isættelse af blækpatroner.

#### Fejlmeddelelse: Ink cartridge problem (Blækpatronproblem)

Løsning Den eller de viste blækpatroner mangler eller er beskadiget.

Udskift den eller de viste blækpatroner straks, så du kan genoptage udskrivningen. Hvis der ikke mangler blækpatroner i HP Photosmart, skal blækpatronernes kontaktflader muligvis rengøres.

Yderligere oplysninger om udskiftning af blækpatroner finder du under Isættelse af blækpatroner. Yderligere oplysninger om rensning af blækpatronkontakter finder du under Rengøring og vedligeholdelse.

Hvis der ikke mangler blækpatroner i HP Photosmart, og du stadig modtager denne meddelelse efter rensning af blækpatronkontakterne, har du brug for en ny blækpatron. Tag den pågældende blækpatron ud, og kontroller garantiens udløbsdato i bunden. Den vises i ÅR/MÅNED/DATO-format. Kontakt HP Support for at få tilsendt en erstatningsblækpatron, hvis garantien stadig gælder.

# Fejlmeddelelse: Ink Expiration Nearly Expired (Blækket er ved at nå udløbsdatoen). — ELLER — Ink Cartridge(s) Expired (Blækpatron/patroner er udløbet).

**Løsning** Alle blækpatroner har en udløbsdato. Formålet med denne er at beskytte printsystemet og sikre en god blækkvalitet. Når du får en meddelelse om udløbet blæk, skal du sætte en ny blækpatron i og lukke meddelelsen. Du kan også vælge at fortsætte udskrivningen ved at følge vejledningen på computerens skærm. Det anbefales altid at udskifte udløbne blækpatroner. HP garanterer ikke for kvaliteten af eller pålideligheden ved blækpatroner, der har overskredet udløbsdatoen. Enhedsservice eller reparation, der skyldes brug af blæk, der har overskredet udløbsdatoen, er ikke dækket af garantien.

Yderligere oplysninger om udskiftning af blækpatroner finder du under Isættelse af blækpatroner.

#### Fejlmeddelelse: Non-HP ink (Uoriginale blækpatroner)

Løsning Udskift den eller de viste blækpatroner, eller tryk på OK for at fortsætte.

HP anbefaler, at du anvender originale HP-blækpatroner. Originale HPblækpatroner er udviklet og testet sammen med HP-printere, så du gang på gang får fantastiske resultater.

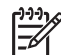

**Bemærk!** HP garanterer ikke for kvaliteten af eller pålideligheden ved uoriginale blækpatroner. Printerservice og -reparation, der er nødvendig på grund af printerfejl eller -beskadigelse, der kan henføres til brug af uoriginale blækpatroner, er ikke dækket af denne garanti.

Hvis du mener, du har købt originale HP-blækpatroner, kan du besøge: www.hp.com/go/anticounterfeit

#### Fejlmeddelelse: Original HP ink depleted (original HP-blækpatron løbet tør)

Løsning Udskift den eller de viste blækpatroner, eller tryk på OK for at fortsætte.

HP anbefaler, at du anvender originale HP blækpatroner. Originale HPblækpatroner er udviket og testet sammen med HP-printere, så du gang på gang får fantastiske resultater.

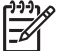

**Bemærk!** HP garanterer ikke for kvalitet eller pålidelighed ved uoriginale blækpatroner. Printerservice og -reparation, der er nødvendig på grund af printerfejl eller -beskadigelse, der kan henføres til brug af uoriginale blækpatroner, er ikke dækket af denne garanti.

Hvis du mener, du har købt originale HP-blækpatroner, kan du besøge: www.hp.com/go/anticounterfeit

#### Fejlmeddelelse: Scheduled maintenance (Planlagt vedligeholdelse)

**Løsning** Du skal justere printeren for at sikre uovertruffen printkvalitet. Ilæg et nyt, hvidt ark i letter- eller A4-format i hovedbakken, og tryk på **OK**. HP Photosmart justerer skrivehovedet, kalibrerer printeren og udskriver derefter en testside. Genbrug eller kasser testsiden.

#### Fejlmeddelelse: Calibration error (Kalibreringsfejl)

#### Løsning

- Hvis der er farvet papir eller fotopapir i hovedbakken, når du justerer printeren, kan justeringen svigte. Ilæg et nyt, hvidt ark i Letter- eller A4format i hovedbakken, og prøv at justere igen. Hvis justeringen mislykkes igen, er føleren eller en blækpatron muligvis defekt. Kontakt HP Support.
- Blækpatronen eller sensoren er defekt. Kontakt HP Support.

#### Fejlmeddelelse: Print cartridge cradle is stuck (Blækpatronholderen sidder fast)

Løsning Fjern alle genstande, der blokerer for skrivehovedenheden.

#### Sådan renses skrivehovedenheden

1. Åbn topdækslet og derefter papirstopdækslet.

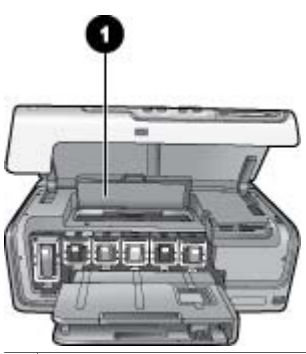

- 1 Åbn papirstopdækslet for at få adgang til skrivehovedenheden
- 2. Fjern alle genstande, der blokerer for skrivehovedenheden, herunder papir og eventuel emballage.
- 3. Sluk for printeren, og tænd den igen.
- 4. Luk papirstop- og topdækslet.

#### Fejlmeddelelse: Ink System Failure (Blæksystemfejl)

**Løsning** Der er fejl på skrivehovedet eller blæksystemet, og HP Photosmart kan ikke udskrive.

Sluk for printeren, og tag derefter lysnetledningen ud af strømstikket. Vent ca. 10 sekunder, og sæt derefter ledningen i stikket igen. Hvis dette ikke løser fejlmeddelelsen, bedes du kontakte HP Support.

#### Hukommelseskortfejl

Før du kontakter HP Support, bedes du læse dette afsnit med tip til fejlfinding eller besøge vores onlinesupport på www.hp.com/support.

## Fejlmeddelelse: Photo is missing (Der mangler et foto) –ELLER– Some photos are missing (Der mangler nogle fotos)

**Løsning** Printeren kan ikke læse filen på hukommelseskortet, eller en eller flere filer, der er angivet til jobbet, mangler på hukommelseskortet. Prøv at gemme fotoene på computeren fra digitalkameraet og ikke fra hukommelseskortet. Hvis fotoet mangler, har du muligvis slettet det på kortet.

Fejlmeddelelse: Card access error. (Kortadgangsfejl). Job was cancelled (Jobbet blev annulleret). Press OK (Tryk på OK) – ELLER – File directory structure is corrupted (Der er fejl i filbiblioteksstrukturen). – ELLER – Card may be damaged (Kortet kan være beskadiget). Job was cancelled (Jobbet blev annulleret). Press OK (Tryk på OK).

**Løsning** Printeren kan ikke læse dataene på hukommelseskortet og kan ikke udskrive eller gemme aktuelle udskriftsjob. Dataene kan være beskadigede, eller der kan være et fysisk problem med hukommelseskortet.

- Gem filerne på computeren, og udskriv dem derfra.
- Hvis dette ikke fungerer, skal du bruge et nyt hukommelseskort eller omformatere hukommelseskortet vha. digitalkameraet. Fotos på hukommelseskortet vil gå tabt.
- Hvis dette ikke løser problemet, kan fotofilerne være beskadigede eller ulæselige. Før du kontakter HP Support, kan du prøve med et andet hukommelseskort for at finde ud af, om det er printeren eller hukommelseskortet, der svigter.

#### Fejlmeddelelse: Cannot print photos (Kan ikke udskrive fotos).

**Løsning** Mere end ti fotos, som skulle have været udskrevet, kan være beskadigede, mangler eller har en filtype, der ikke understøttes. Oplysninger om understøttede filtyper finder du under Printerspecifikationer.

- Gem fotoene på computeren fra digitalkameraet og ikke fra hukommelseskortet.
- Gem filerne på computeren, og udskriv dem derfra.
- Udskriv et fotoindeks, og vælg fotoene igen. Du kan finde yderligere oplysninger under Udskrivning af fotos.

#### Fejlmeddelelse: Card is password protected (Kortet er adgangskodebeskyttet). Cannot access card (Kan ikke åbne kort).

**Løsning** Printeren kan ikke læse hukommelseskortet, fordi det er beskyttet med en adgangskode. Følg nedenstående fremgangsmåde:

- 1. Tag hukommelseskortet ud af printeren.
- 2. Indsæt hukommelseskortet i den enhed, du oprindeligt brugte til at gemme adgangskoden på hukommelseskortet.
- 3. Fjern adgangskoden fra hukommelseskortet.
- 4. Tag hukommelseskortet ud, og indsæt det igen i printerens holder til hukommelseskort.
- 5. Prøv at udskrive igen.

#### Fejlmeddelelse: Card is locked (Kortet er låst). Cannot access card (Kan ikke åbne kort).

Løsning Kontroller, at låsekontakten på kortet er i ulåst position.

## Fejlmeddelelse: Card is not fully inserted (Kortet er ikke helt på plads). Push card in a little more (Skub kortet en smule længere ind).

**Løsning** Printeren kan registrere hukommelseskortet, men kan ikke læse det. Skub forsigtigt hukommelseskortet ind i dets holder, indtil det stopper. Du kan finde yderligere oplysninger under lsætning af hukommelseskort.

Fejlmeddelelse: Use only one (1) card at a time. Please remove a memory card (Brug kun 1 kort ad gangen. Fjern et hukommelseskort). –ELLER – Use only one (1) device at a time (Brug kun en (1) enhed ad gangen). Please remove/ disconnect a device (Fjern en enhed).

**Løsning** Der er mindst indsat to forskellige typer hukommelseskort i printeren samtidig, eller der er indsat et hukommelseskort og samtidig tilsluttet et digitalkamera til kameraporten. Tag hukommelseskortene ud, eller frakobl kameraet, indtil der kun er ét kort i printeren eller tilsluttet ét kamera.

## Fejlmeddelelse: Card was removed (Kort er fjernet). Job was cancelled (Jobbet blev annulleret). Press OK (Tryk på OK).

**Løsning** Du har fjernet et hukommelseskort fra printeren under udskrivningen af en fil fra kortet. Følg nedenstående fremgangsmåde:

- 1. Tryk på OK.
- Indsæt hukommelseskortet, og udskriv de valgte fotos igen. Hukommelseskortet skal blive i printeren, indtil udskriftsjobbet er udført.

Tag aldrig et hukommelseskort ud af holderen på printeren, når det benyttes, da det kan beskadige kortet. Du kan finde yderligere oplysninger under Fjernelse af et hukommelseskort.

## Fejlmeddelelse: Camera selections (DPOF) file has error (Der er en fejl på kameraets valgfil (DPOF-fil)).

**Løsning** Printeren kan ikke læse DPOF-filen på grund af beskadigede data eller en fejl på hukommelseskortet. Brug printerens kontrolpanel for at vælge fotoene igen. Du kan finde yderligere oplysninger under Udskrivning af fotos fra et hukommelseskort.

Fejlmeddelelse: Some camera-selected photos are not on card (nogle af de kameravalgte fotos er ikke på kortet).

**Løsning** Nogle af de fotos, der er valgt på kameraet, mangler eller er blevet slettet. Prøv at gøre følgende:

- Kontroller, at du ikke ved en fejl har slettet fotoet fra hukommelseskortet.
- Vælg fotoene på digitalkameraet igen.
- Udskriv et nyt fotoindeks for at se det indeksnummer, der er tilknyttet hvert foto. Du kan finde yderligere oplysninger under Udskrivning af fotos.

Fejlmeddelelse: Cannot display this photo (Dette foto kan ikke vises). –ELLER– Cannot display all photos (Kan ikke vise alle fotos). –ELLER– Photos are corrupted (Fotos er beskadigede).

**Løsning** Hukommelseskortet indeholder billedformater, som printeren ikke understøtter, eller også er filen beskadiget. Du kan se en liste over understøttede billedformater under Printerspecifikationer. Brug computeren, når du vil have adgang til fotoene. Oplysninger om at få adgang til fotos via computeren finder du under Udskrivning fra en computer.

#### Fejlmeddelelse: Unsupported card type (Korttypen understøttes ikke).

**Løsning** Brug kameraet til at overføre fotos til computeren, og udskriv fra computeren.

## Fejlmeddelelse: Some photo numbers are not on card (Nogle fotonumre er ikke på kortet).

**Løsning** Brug kameraet til at overføre fotos til computeren, og udskriv fra computeren. Hvis der stadig mangler fotos, kan de være slettet fra hukommelseskortet.

#### Fejl ved udskrivning fra computer samt tilslutningsfejl

Før du kontakter HP Support, bedes du læse dette afsnit med tip til fejlfinding eller besøge vores onlinesupport på www.hp.com/support.

Fejlmeddelelse: Printer memory is full (Printerhukommelsen er fuld). Job was cancelled (Jobbet blev annulleret). Press OK (Tryk på OK).

**Løsning** Der opstod et problem med printeren under udskrivning. Prøv at gøre følgende:

- Ryd printerens hukommelse ved at deaktivere printeren, og aktiver den derefter igen.
- Udskriv færre fotos ad gangen.
- Gem fotoene på computeren, og udskriv dem derfra.
- Gem filerne på computeren ved hjælp af en hukommelseskortlæser, og udskriv derefter fra computeren.

Fejlmeddelelse: Communication error (Kommunikationsfejl). Check computer connection (Kontroller computerforbindelsen). Press OK (Tryk på OK). – ELLER– Data was not received (Data ikke modtaget). Check computer connection (Kontroller computerforbindelsen). Press OK to continue (Tryk på OK for at fortsætte).

-ELLER- No response from computer (computeren svarer ikke).

**Løsning** Printeren kommunikerer ikke korrekt med computeren. Det kan skyldes, at printersoftwaren ikke fungerer, eller at et kabel sidder løst. Kontroller, at USB-kablet er tilsluttet korrekt til computeren og til USB-porten bag på printeren. Hvis kablet sidder korrekt, skal du kontrollere, at printersoftwaren er installeret.

Fejlmeddelelse: Camera disconnected during print job (Kamera frakoblet under udskrivningsjob).

Løsning Udskriftsjobbet annulleres. Sæt USB-kablet i kameraet og printeren, og send udskriftsjobbet igen.

Kapitel 7

# 8 HP Support

## **Supportproces**

#### Følg nedenstående trinvise vejledning, hvis der opstår problemer:

- 1. Se den dokumentation, der fulgte med din HP Photosmart.
- Besøg HP's websted for online support på www.hp.com/support. HP's online support er tilgængelig for alle HP-kunder. Det er det sted, hvor man hurtigst finder ajourførte produktoplysninger og kan få ekspertråd. Der er f.eks.:
  - Hurtig adgang til online support fra fagfolk
  - Software- og driveropdateringer til HP Photosmart
  - Gode råd om HP Photosmart, og hvordan man løser almindelige problemer
  - Hvis du registrerer din HP Photosmart, kan du modtage proaktive produktopdateringer, supportmeddelelser og nyhedsbreve fra HP.
- Kun i Europa: Kontakt dit lokale indkøbssted. Hvis HP Photosmart har en hardwarefejl, vil du blive bedt om at indlevere den på købsstedet. Denne service er gratis i enhedens garantiperiode. Når garantiperioden udløber, skal du betale et servicegebyr.
- 4. Kontakt HP Support. Supportmuligheder og -tilgængelighed varierer alt efter produkt, land/område og sprog.

## **HP's telefonsupport**

Der findes en liste med telefonnumre til support på indersiden af forsiden.

#### Periode med telefonsupport

I Nordamerika, Asien/Stillehavsområdet og Latinamerika (inklusive Mexico) ydes der ét Ã¥rs telefonsupport. PÃ¥ www.hp.com/support kan du se, hvor lang tid der ydes support i Europa, MellemÃ,sten og Afrika. Opkald sker til almindelig telefontakst.

#### Opkald til HP

Sørg for at sidde foran computeren og HP Photosmart, når du ringer til HP's supportafdeling. Hav følgende oplysninger ved hånden:

- Enhedens modelnummer (findes på etiketten foran på enheden)
- Enhedens serienummer (findes i bunden af eller bag på enheden)
- De meddelelser, der vises, når problemet opstår
- Svar på følgende spørgsmål:
  - Er dette sket før?
  - Kan du genskabe problemet?
  - Har du installeret ny hardware eller software på computeren omkring det tidspunkt, da problemet opstod?
  - Er der sket andet før dette problem (f.eks. tordenvejr, enheden er blevet flyttet mv.)?

#### Efter perioden med telefonsupport

Når perioden med telefonsupport udløber, skal du betale et gebyr for at få hjælp fra HP. Du kan også få hjælp på HP's websted for onlinesupport: www.hp.com/support. Kontakt din HP-forhandler, eller ring på det supporttelefonnummer, der er angivet for dit land/område, for at få oplyst mulighederne for support.

# **A** Specifikationer

Dette afsnit indeholder en liste over minimumsystemkravene til installation af HP Photosmartsoftwaren samt bestemte printerspecifikationer.

Du kan se en komplet liste over printerspecifikationer og systemkrav i online Hjælp til HP Photosmart Printer. Oplysninger om, hvordan du får vist online Hjælp til HP Photosmart, finder du i Velkommen.

### **Systemkrav**

| Komponent       | Windows-pc, minimum                                                                        | Macintosh, minimum                                                        |
|-----------------|--------------------------------------------------------------------------------------------|---------------------------------------------------------------------------|
| Operativsystem  | Microsoft <sup>®</sup> Windows 98, 2000<br>Professional, ME, XP Home<br>og XP Professional | Mac <sup>®</sup> OS X 10.3, 10.4 og<br>nyere                              |
| Processor       | Intel <sup>®</sup> Pentium <sup>®</sup> II (eller tilsvarende) eller nyere                 | G3, G4, G5 eller Intel Core<br>Duo eller større                           |
| RAM             | 64 MB (128 MB anbefales)                                                                   | Mac OS X 10.3, 10.4 og<br>nyere: 128 MB                                   |
| Ledig diskplads | 500 MB                                                                                     | 150 MB                                                                    |
| Videoskærm      | 800 x 600, 16-bit eller højere                                                             | 800 x 600, 16-bit eller højere                                            |
| Cd-rom-drev     | 4 x                                                                                        | 4 x                                                                       |
| Tilslutninger   | <b>USB</b> : Microsoft Windows 98,<br>2000 Professional, ME, XP<br>Home og XP Professional | <b>USB:</b> Porte på for- og<br>bagside (Mac OS X 10.3,<br>10.4 og nyere) |
|                 | <b>PictBridge</b> : Via<br>kameraporten på forsiden                                        | <b>PictBridge</b> : Via<br>kameraporten på forsiden                       |
|                 | Bluetooth: Via en HP<br>Bluetooth trådløs adapter<br>(ekstraudstyr)                        | Bluetooth: Via en HP<br>Bluetooth trådløs adapter<br>(ekstraudstyr)       |
| Browser         | Microsoft Internet Explorer<br>5.5 eller nyere                                             | -                                                                         |

### Printerspecifikationer

| Kategori          | Specifikationer                                                                                                    |
|-------------------|----------------------------------------------------------------------------------------------------|
| Tilslutning       | <b>USB</b> : Microsoft Windows 98, 2000 Professional, ME, XP<br>Home og XP Professional; Mac OS X 10.3, 10.4 og nyere |
| Billedfilformater | JPEG Baseline<br>TIFF 24-bit RGB, ukomprimeret interleaved<br>TIFF 24-bit YCbCr, ukomprimeret interleaved             |

#### Tillæg A

| (fortsat)                                           |                                                                                                    |  |
|-----------------------------------------------------|----------------------------------------------------------------------------------------------------|--|
| Kategori                                            | Specifikationer                                                                                                    |  |
|                                                     | TIFF 8-bit grå, ukomprimeret/packbit<br>TIFF 8-bit farvepalet, ukomprimeret/packbit<br>TIFF 1-bit ukomprimeret/packbit/1D Huffman                                                                                                    |  |
| Videofilformater                                    | Motion JPEG AVI<br>Motion-JPEG QuickTime<br>MPEG-1                                                                                                    |  |
| Mediespecifikationer                                | Anbefalet maksimumlængde: 61 cm (24")<br>Anbefalet maksimal papirtykkelse: 292 µm (11,5 mil)<br>Anbefalet maksimal kuverttykkelse: 673 µm (26,5 mil)                                                                                                    |  |
| Understøttede mediestørrelser                       | Understøttede størrelser ved udskrivning fra en<br>computer<br>7,6 x 12,7 cm til 22 x 61 cm (3 x 5" til 8,5 x 24")<br>Understøttede størrelser ved udskrivning fra<br>kontrolpanelet<br>Mål: A6, A4, 10 x 15 cm (med og uden fane); Imperial:<br>3,5 x 5", 4 x 6" (med og uden fane), 4 x 12", 5 x 7",<br>8 x 10", 8,5 x 11"; Øvrige: Hagaki og L-størrelse |  |
| Understøttede medietyper                            | Papir (almindeligt, inkjet, foto og panorama-fotopapir)<br>Konvolutter<br>Transparenter<br>Etiketter<br>Kort: kartotek, lykønskning, Hagaki, A6, L-størrelse<br>Overføringspapir<br>Avery C6611 og C6612 fotoetiketpapir: 10 x 15 cm<br>(4 x 6"), 16 firkantede eller ovale etiketter pr. side                                                              |  |
| Hukommelseskort                                     | CompactFlash, type I og II<br>Microdrive<br>MultiMediaCard<br>Secure Digital<br>Memory Sticks<br>xD-Picture Card                                                                                                    |  |
| Filformater, som understøttes<br>af hukommelseskort | Udskrivning: Se billedfilformaterne længere oppe i tabellen.<br>Lagring: Alle filformater                                                                                                    |  |
| Papirbakke – understøttede<br>mediestørrelser       | Hovedbakke<br>8 x 13 cm til 22 x 61 cm (3 x 5" til 8,5 x 24")<br>Fotobakke<br>Op til 10 x 15 cm (4 x 6") med eller uden fane<br>Udskriftsbakke                                                                                                    |  |

| (fortsat)                  |                                                              |
|----------------------------|--------------------------------------------------------------|
| Kategori                   | Specifikationer                                              |
|                            | Alle understøttede størrelser for hovedbakken og fotobakken. |
| Papirbakkekapacitet        | Hovedbakke                                                   |
|                            | 100 ark almindeligt papir                                    |
|                            | 14 konvolutter                                               |
|                            | 20-40 kort (afhængig af tykkelse)                            |
|                            | 30 ark etiketter                                             |
|                            | 25 ark transparenter, overføringspapir eller fotopapir       |
|                            | 10 ark fotopapir                                             |
|                            | Fotobakke                                                    |
|                            | Udskriftsbakke                                               |
|                            | 20 ark fotopapir                                             |
|                            | 50 ark almindeligt papir                                     |
|                            | 10 kort eller konvolutter                                    |
|                            | 25 ark etiketter eller overføringspapir                      |
| Driftsmiljø                | Anbefalet temperatur: 15-30 °C                               |
|                            | Maksimumtemperatur: 5-40 °C                                  |
|                            | Maksimumtemperatur ved opbevaring: -40-60 °C                 |
|                            | Anbefalet fugtighed: 20-80% RH                               |
|                            | Maksimumfugtighed: 10-80% RH                                 |
| Fysiske specifikationer    | <b>Højde</b> : 17,9 cm                                       |
|                            | Bredde: 46,25 cm                                             |
|                            | <b>Dybde</b> : 38,7 cm                                       |
|                            | <b>Vægt</b> : 7,7 kg                                         |
| Strømforbrug               | Udskrivning, gennemsnitligt: 75 W                            |
|                            | Udskrivning, maksimal: 94 W                                  |
|                            | Ledig: 13,3-16,6 W                                           |
| Strømforsyningsmodelnummer | HP varenr. 0957-2105                                         |
| Strømkrav                  | 100–240 VAC (± 10%), 50–60 Hz (± 3 Hz)                       |
| Blækpatroner               | HP Yellow Ink Cartridge (gul blækpatron)                     |
|                            | HP Cyan Ink Cartridge (cyan blækpatron)                      |
|                            | HP Light Cyan Ink Cartridge (lys cyan blækpatron)            |
|                            | HP Magenta Ink Cartridge (magenta blækpatron)                |
|                            | HP Light Magenta Ink Cartridge (lys magenta blækpatron)      |
|                            | HP Black Ink Cartridge (sort blækpatron)                     |

#### Tillæg A

| (fortsat)             |                                                                                                    |
|-----------------------|----------------------------------------------------------------------------------------------------|
| Kategori              | Specifikationer                                                                                                    |
|                       | Bemærk! Numrene på de patroner, du kan<br>bruge sammen med denne printer, vises på<br>bagsiden af denne trykte vejledning. Har du<br>allerede anvendt printeren adskillige gange, kan<br>du også finde numrene på patronerne i<br>printersoftwaren. Du kan finde yderligere<br>oplysninger under Isættelse af blækpatroner. |
| Udskrivningshastighed | Sorte udskrifter: 32 sider/min.                                                                                                    |
| (maksimum)            | Farveudskrifter: 31 sider/min.                                                                                                    |
|                       | Fotos: 14 sek. for hvert 10 x 15 cm (4 x 6") foto                                                                                                    |
| USB-understøttelse    | Microsoft Windows 98, 2000 Professional, ME, XP Home og XP Professional                                                                                                    |
|                       | Mac OS X 10.3, 10.4 og nyere                                                                                                    |
|                       | HP anbefaler USB 2.0 full-speed kabel på maksimalt 3 meter.                                                                                                    |
| HP-produkt                  | Varigheden af den begrænsede garanti                                                                                                    |
|-----------------------------|----------------------------------------------------------------------------------------------------|
| Softwaremedie               | 90 dage                                                                                                    |
| Printer                     | 1 år                                                                                                    |
| Printer- eller blækpatroner | Ved ophør af den første af følgende to perioder: Indtil<br>HP-blækket er opbrugt, eller når den garantiperiode, der er trykt<br>på patronen, er udløbet. Denne garanti dækker ikke<br>HP-blækprodukter, som er blevet genopfyldt, genfremstillet,<br>oppoleret, anvendt forkert eller manipuleret. |
| Tilbehør                    | 1 år, medmindre andet er angivet                                                                                                    |

A. Varigheden af den begrænsede garanti

- 1. Hewlett-Packard (HP) garanterer slutbrugeren, at HP-produkterne, der er angivet ovenfor, er fri for fejl i materialer og
- Interface brancher brancher in an eine statut geginder på datobankene, bet angivet oreinen in not rejn materiale udførelse i ovennævnte periode, som begynder på datoben for kundens kob af produktet.
  I forbindelse med softwareprodukter gælder HP's begrænsede garanti kun i tilfælde af maglende udførelse af programinstruktionerne. HP garanterer ikke, at produkternes drift vil foregå fejlfrit og uden afbrydelser.
  HP's begrænsede garanti dækker kun defekter, som opstår ved normal brug af produktet, og dækker ikke andre
- problemer, herunder problemer, som opstår pga.: a. Forkert vedligeholdelse eller ændring.

  - b. Software, medier, dele eller tilbehør, der ikke er leveret af eller understøttes af HP.

 D. Softwafe, meuler, uere einer inverse, der inverse in ererer einer undersettes and inverset.
 Drift ud over produktet specifikationer.
 J. Iorbindelse med HP-printerprodukter har brugen af ikke-HP-blækpatroner eller en genopfyldt blækpatron ingen indflydelse på kundens garanti eller HP's supportkontrakt med kunden. Skulle der opstå feji eller skader på printeren, der kan henføres til brugen af en ikke-HP-blækpatron eller en genopfyldt blækpatron, opkræver HP imidlertid standardbetaling for tids- og materialeforbrug ved service på printeren i forbindelse med den pågældende feil eller skade

- 5. Hvis HP i garantiperioden adviseres om fejl på et produkt, der er omfattet af HP's garanti, vil HP efter eget valg enten reparere eller ombytte produktet.
- 6. Hvis HP ikke kan henholdsvis reparere eller ombytte et defekt produkt, som er omfattet af HP's garanti, skal HP inden for rimelig tid efter at være blevet adviseret om defekten, refundere købsprisen for produktet. . HP er ikke forpligtet til at reparere, ombytte eller refundere, før kunden har returneret det defekte produkt til HP.
- Et ombytningsprodukt kan være et nyt produkt eller et produkt svarende til et nyt produkt, forudsat det som minimum har samme funktionalitet som det produkt, det erstatter.
- 9. HP-produkter kan indeholde oparbejdede dele, komponenter eller materialer, der, hvad ydelse angår, svarer til
- nye dele. 10. HP's begrænsede garanti gælder i alle lande, hvor det dækkede HP-produkt distribueres af HP. Kontrakter om 11. HP's begrænsede lander i de lander i de lander med alle autoriserede HP-servicesteder i de lander i de lander yderligere garantiservice, f.eks. service på stedet, kan aftales med alle autoriserede HP-servicesteder i de lande, hvor produktet distribueres af HP eller af en autoriseret importør.
- B. Begra
- grænsninger i garantien I DET OMFANG DET TILLADES AF LOKAL LOVGIVNING. UDSTEDER HP ELLER HP'S TREDJEPARTSLEVERANDØRER IKKE NOGEN ANDEN GARANTI ELLER BETINGELSE, HVERKEN UDTRYKKELIGT ELLER UNDERFORSTÅET GARANTIER ELLER BETINGELSER FOR SALGBARHED TILFREDSSTILLENDE KVALITET OG EGNETHED TIL ET BESTEMT FORMÅL.
- C. Ansvarsbegrænsninge
  - 1. I det omfang, det tillades af lokal lovgivning, er rettighederne i denne garanti kundens eneste og eksklusive 2 I DET OMFANG DET TILLADES AF LOKAL LOVGIVNING MED UNDTAGELSE AF DE FORPLIGTELSER, DER
  - SPECIFIKT ER ANGIVET I DENNE GARANTIERKLÆRING, ER HP ELLER HP'S TREDJEPARTSLEVERANDØRER IKKE ANSVARLIG FOR NOGEN DIREKTE, INDIREKTE ELLER AFLEDT SKADE, HVAD ENTEN DER ER TALE OM ET KONTRAKTRETLIGT FORHOLD, ET FORHOLD UDEN FOR KONTRAKT ELLER NOGET ANDET JURIDISK BEGREB, OG UANSET OM DER ER ADVISERET OM RISIKOEN FOR SÅDANNE SKADER
- D. Lokal lovgivning
  - 1. Denne garanti giver kunden specifikke juridiske rettigheder. Kunden kan også have andre rettigheder, der varierer fra stat til stat i USA, fra provins til provins i Canada og fra land til land andre steder i verden. 2. I det tilfælde at denne garantierklæring er i uoverensstemmelse med lokal lovgivning, skal denne garantierklæring
  - modificeres, så den bringes i overensstemmelse med den pågældende lovgivning. Under en sådan lokal lovgivn visse fraskrivelser og begrænsninger i denne garantierklæring muligvis ikke gælde for kunden. Visse stater i USA kan i lighed med en række regeringer uden for USA (inkl. provinser i Canada) f.eks.:
    - a. Udelukke, at frasigelserne og begrænsningerne i denne garanti begrænser en forbrugers lovmæssige rettigheder (f.eks. i Storbritannien).
  - Nä anden måde begrænse en producents mulighed for at gennemtvinge sådanne frasigelser og begrænsninger.
    Give kunden vderligere garantirettigheder, angive varigheden af underforståede garantier, som producenten ikke kan frasige sig, eller ikke tillade begrænsninger i varigheden af underforståede garantier.
    BETINGELSERNE I DENNE GARANTIERKLÆRING TILSIDESÆTTER, BRGRÆNSER ELLER ÆNDRER
  - IKKE, MED UNDTAGELSE AF HVOR DER ER JURIDISK GRUNDLAG HERFOR, OG ER ET TILLÆG TIL DE UFRAVIGELIGE LOVBESTEMTE RETTIGHEDER GÆLDENDE FOR SALG AF HP-PRODUKTER TIL SÅDANNE KUNDER.

#### Information om HP's begrænsede mangeludbedring

#### Kære kunde.

Vedhæftet finder De navn og adresse på de HP-selskaber, som yder HP's mangeludbedring i Danmark. Herudover kan De have opnået rettigheder overfor sælger af HP's produkter i henhold til Deres købsaftale. HP's regler om mangeludbedring begrænser ikke sådanne rettigheder.

Danmark: Hewlett-Packard A/S, Engholm Parkvej 8, DK-3450 Alleroed

Tillæg B

# Indeks

#### Α

antik kolorering 29

#### в

bakker, papir 6 beskadiget, blækpatron 55 Bluetooth forbinde til printer 23 menuindstillinger 10 tilslutte til printer 33 trådløs printeradapter 10 blæk kontrollere niveau 43 tom 55 udskift snart 54 blækpatroner beskadiget 55 blækstand, kontrol af 17 forkerte 54 HP-blækpatron løbet tør 56 isætning 17 mangler 55 opbevare 45 printerjustering 57 teste 43 tomme 55 udløbet 56 udskiftning 17 udskift snart 54 uoriginale blækpatroner 56 blækstand, kontrol af 17

# С

CompactFlash 18 computer lagre fotos på 35 systemkrav 65 tilslutte til printer 33 udskrive fra 37

# D

dato og tidsstempling 29 digitale kameraer. se kameraer Digital Print Order Format 24 dokumentation, printer 5 DPOF 24

# Е

efter supportperioden 64 energiforbrug 4 Energy Star 4

#### F

farveeffekter 29 feilfinding fejlmeddelelser 52 fejlmeddelelser 52 filformater, understøttede 18, 65 fjerne hukommelseskort 20 fotos antik kolorering 29 beskære 29 dato og tidsstempling 29 e-mail 35 forbedre kvalitet 28 gemme på computer 33 indramme 29 sepia-toner 29 udskrive 23 understøttede filformater 18 zoome 29

# G

gemme fotos på computer 33

# н

hjem, skærmbillede 10 hjælpefunktion 47 HP Instant Share 33 HP-kameraer til direkte udskrivning 25 HP Photosmart Deling 35, 38 HP Photosmart Essential 37 HP Photosmart Premier 37 HP Photosmart Studio (kun Mac) 38 HP Softwareopdatering 44 hukommelseskort fierne 20 gemme fotos på en computer 35 indsætte 19

udskrive fra 23 understøttede typer 18

# L

ilægge papir 13 indikatorer 9 indsætte hukommelseskort 19 interval udskrive 23 iPod 34 isætning blækpatroner 17

#### J

JPEG-filformater 18 justere printeren 41 justering, nødvendig 57 justeringsside 41

# κ

kamera forbinde til printer 23 kameraer direkte udskrivning 25 PictBridge 25 port 6 tilslutte til printer 33 udskrive fra 25 knapper 8 kontakte HP Support 63 kontrolpanel 8 kvalitet fotopapir 45 fotos 28 udskrive testside 43

# L

layout og fotostørrelse 27 lovgivningsmæssige bestemmelser regulativt modelidentifikationsnummer 4

#### Μ

Macintosh HP Photosmart Macsoftware 38 manglende blækpatron 55 Meddelelser fra Hewlett-Packard Company 4 Memory Sticks 18 Microdrive 18 MPEG-1-filformat 18 MultiMediaCard 18

#### 0

ofte stillede spørgsmål 47 opbevare blækpatroner 45 fotopapir 45 printer 45 opkald til HP 63

# Ρ

papir bakker 6 ilægge 13 købe og vælge 13 specifikationer 65 vedligeholde 13, 45 patroner. se blækpatroner Photosmart Deling. se HP Photosmart Deling PictBridge-kameraer 25 printer dele 6 dokumentation 5 feilmeddelelser 52 forbinde 23 hjem 10 opbevare 45 rengøre 41 rengøring og vedligeholdelse 41 specifikationer 65 tilbehør 9 tilslutte 33 printersoftware opdatere 44 printersoftware, opdatere 37

#### R

rengøre printer 41 rengøre og vedligeholde 41 rengøring skrivehoved 42 rense kobberfarvede kontakter 42

#### S

Secure Digital 18 sende fotos via e-mail 35 sepia-toner 29 skrivehoved fejl 57 rengøring 42 standset 57 Sony Memory Sticks. *se* Memory Sticks specifikationer 65 spørgsmål og svar 47 support 63 supportproces 63 systemkrav 65 sådan får du hjælp 47

# т

telefonsupport 63 telefonsupport, periode periode for support 63 testside 43 TIFF-filformat 18 tilbehør 9 tilbehør, tosidet udskrivning 10 tosidet udskrivning 10 transport af printer 9

# U

udskiftning af blækpatroner 17 udskrifter uden ramme 29 udskriftskvalitet ændre 23 udskrive fotos 23 fra Bluetooth-enhed 23 fra en computer 37 fra hukommelseskort 23 fra kameraer 25 fra PictBridge-kamera 23 række af fotos 23 testside 43 uden computer 23 USB port 6 specifikationer 65 tilslutningstype 33

#### ۷

videoklip understøttede filformater 18

# Х

xD-Picture Card 18